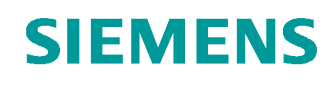

# Documentación didáctica/ para cursos de formación

Siemens Automation Cooperates with Education (SCE) | A partir de la versión V14 SP1

#### Módulo TIA Portal 031-410 Principios básicos del diagnóstico con SIMATIC S7-1200

siemens.com/sce

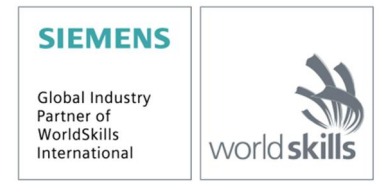

Libre utilización para centros de formación e I+D. © Siemens AG 2018. Todos los derechos reservados.

#### Paquetes SCE apropiados para esta Documentación didáctica

- SIMATIC S7-1200 AC/DC/RELÉ paquete de 6 "TIA Portal" Ref.: 6ES7214-1BE30-4AB3
- SIMATIC S7-1200 DC/DC/DC paquete de 6 "TIA Portal" Ref.: 6ES7214-1AE30-4AB3
   Actualize ción CIMATIC CTER Z RACIO V(4 CR4 (nom CZ 4000) nomente de
- Actualización SIMATIC STEP 7 BASIC V14 SP1 (para S7-1200) paquete de 6 "TIA Portal" Ref.: 6ES7822-0AA04-4YE5

Tenga en cuenta que estos paquetes SCE pueden ser sustituidos por paquetes actualizados. Encontrará una relación de los paquetes SCE actualmente disponibles en la página: <u>www.siemens.com/sce/tp</u>

#### **Cursos avanzados**

Para los cursos avanzados regionales de Siemens SCE, póngase en contacto con el partner SCE de su región <u>www.siemens.com/sce/contact</u>

#### Más información en torno a SCE

www.siemens.com/sce y www.siemens.es/sce

#### Nota sobre el uso

La documentación didáctica/para cursos de formación de SCE para la solución de automatización homogénea Totally Integrated Automation (TIA) ha sido elaborada para el programa "Siemens Automation Cooperates with Education (SCE)" exclusivamente con fines formativos para centros públicos de formación e I+D. Siemens AG declina toda responsabilidad en lo que respecta a su contenido.

No está permitido utilizar este documento más que para la iniciación a los productos o sistemas de Siemens. Es decir, está permitida su copia total o parcial y posterior entrega a los alumnos para que lo utilicen en el marco de su formación. La transmisión y reproducción de esta documentación didáctica/para cursos de formación y la comunicación de su contenido solo están permitidas dentro de centros de formación básica y avanzada para fines didácticos.

Las excepciones requieren autorización expresa por parte del siguiente contacto de Siemens AG: Sr. Roland Scheuerer <u>roland.scheuerer@siemens.com</u>.

Los infractores quedan obligados a la indemnización por daños y perjuicios. Se reservan todos los derechos, incluidos los de traducción, especialmente para el caso de concesión de patentes o registro como modelo de utilidad.

No está permitido su uso para cursillos destinados a clientes del sector Industria. No aprobamos el uso comercial de la documentación didáctica/para cursos de formación.

Queremos expresar nuestro agradecimiento a la TU Dresde, en especial al catedrático Leon Urbas, así como a la empresa Michael Dziallas Engineering y a las demás personas que nos han prestado su apoyo para elaborar esta documentación didáctica/para cursos de formación.

# Índice de contenido

| 1 Obj  | etivos                                            | 4  |
|--------|---------------------------------------------------|----|
| 2 Red  | quisitos                                          | 4  |
| 3 Har  | dware y software necesarios                       | 5  |
| 4 Tec  | ría                                               | 6  |
| 4.1    | Diagnóstico de errores y fallos de hardware       | 6  |
| 4.2    | Diagnóstico de hardware                           | 7  |
| 4.3    | Diagnóstico de bloques de programa                | 8  |
| 5 Tar  | ea planteada                                      | 9  |
| 6 Pla  | nificación                                        | 9  |
| 6.1    | Interfaz online                                   | 9  |
| 7 Inst | rucciones paso a paso estructuradas               | 10 |
| 7.1    | Desarchivar un proyecto existente                 | 10 |
| 7.2    | Cargar programa                                   | 11 |
| 7.3    | Conexión online                                   | 13 |
| 7.4    | Online y diagnóstico en el controlador SIMATIC S7 | 17 |
| 7.5    | Comparación online/offline                        | 25 |
| 7.6    | Observar y forzar variables                       |    |
| 7.7    | Forzado permanente de variables                   | 31 |
| 7.8    | Lista de comprobación                             | 35 |
| 8 Eje  | rcicio                                            |    |
| 8.1    | Tarea planteada: ejercicio                        |    |
| 8.2    | Planificación                                     | 36 |
| 8.3    | Lista de comprobación: ejercicio                  |    |
| 9 Info | rmación adicional                                 |    |

# Principios básicos de las funciones de diagnóstico

# 1 Objetivos

En este módulo, el lector conocerá herramientas útiles para la búsqueda de errores.

En el siguiente módulo se presentan funciones de diagnóstico que puede probar, p. ej., con el proyecto TIA del módulo SCE\_ES\_031-100\_FC-Programming con SIMATIC S7-1200.

Pueden utilizarse los controladores SIMATIC S7 indicados en el capítulo 3.

## 2 Requisitos

Este capítulo se basa en la configuración hardware de SIMATIC S7 CPU1214C, pero también son posibles otras configuraciones hardware que dispongan de tarjetas de entrada y salida. Para implementar este capítulo, puede recurrir, p. ej., al siguiente proyecto:

SCE\_ES\_031\_100\_FC-Programming\_S7-1200\_R1504.zap14

# 3 Hardware y software necesarios

- 1 Estación de ingeniería: Se requieren el hardware y el sistema operativo (Para más información, ver Readme/Léame en los DVD de instalación del TIA portal)
- 2 SIMATIC Software STEP 7 Basic en el TIA Portal V14 SP1 o superior
- 3 Controlador SIMATIC S7-1200, p. ej., CPU 1214C DC/DC/DC con Signal Board ANALOG OUTPUT SB1232, 1 AO – firmware V4.2.1 o superior

Nota: Las entradas digitales deberían estar conectadas en un cuadro.

4 Conexión Ethernet entre la estación de ingeniería y el controlador

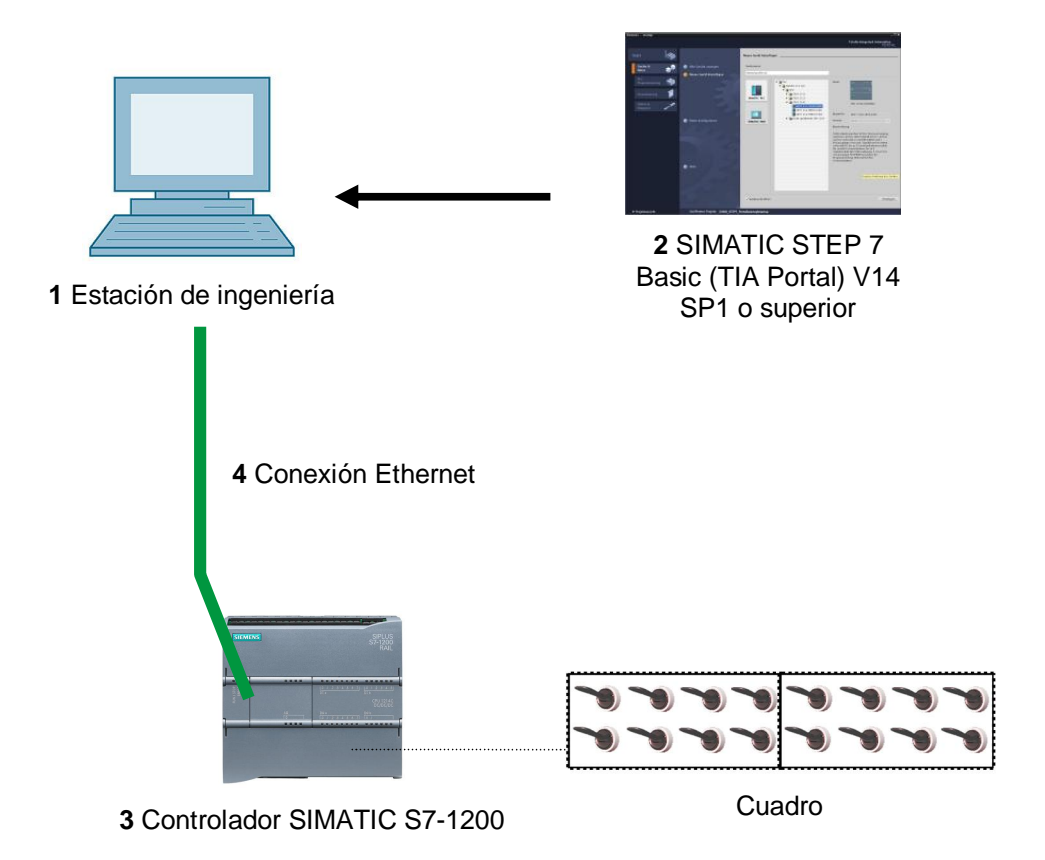

# 4 Teoría

#### 4.1 Diagnóstico de errores y fallos de hardware

Los fallos pueden tener diversas causas.

En los fallos producidos al cambiar a RUN, puede diferenciarse entre dos síntomas de error.

 La CPU pasa al estado operativo STOP o permanece en él. Se enciende el LED STOP amarillo, así como los indicadores LED de la CPU, la fuente de alimentación, los módulos de periferia o los módulos de bus.

En este caso se ha producido un fallo de la CPU. Por ejemplo, un módulo del sistema de automatización podría estar defectuoso o mal parametrizado, o podría haber un fallo del sistema de bus.

Se realiza un análisis de interrupción evaluando el diagnóstico de hardware y leyendo el estado del módulo en el búfer de diagnóstico de la CPU.

 La CPU está en el estado operativo RUN defectuoso. Se enciende el LED RUN verde, y se encienden o parpadean los indicadores LED de la CPU, la fuente de alimentación, los módulos de periferia o los módulos de bus.

En este caso puede haberse producido un fallo de la periferia o de la alimentación. En primer lugar se realiza una inspección visual para delimitar el ámbito del fallo. Se evalúan los indicadores LED de la CPU y la periferia. En el diagnóstico de hardware se leen los datos de diagnóstico de los módulos de periferia y de bus defectuosos. Además puede realizarse un

análisis de fallos con ayuda de una tabla de observación de la programadora.

## 4.2 Diagnóstico de hardware

Gracias a la vista de dispositivos en el modo online del TIA Portal, obtendrá rápidamente una vista general de la estructura y el estado del sistema de automatización.

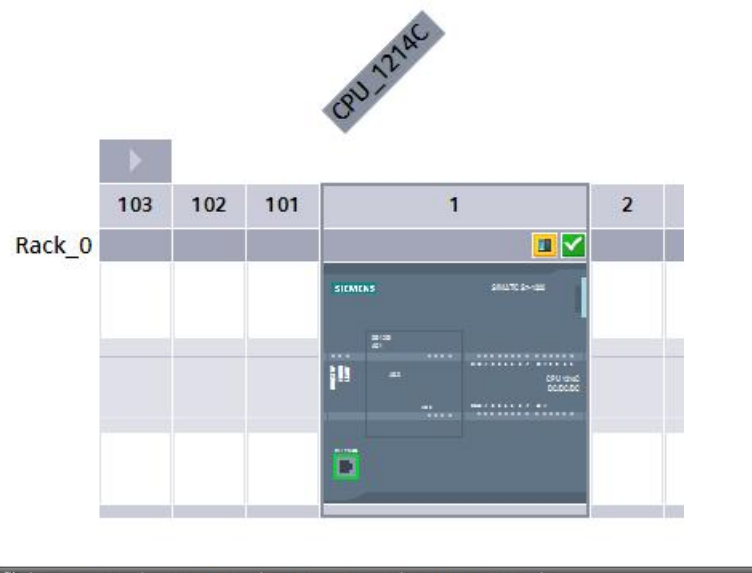

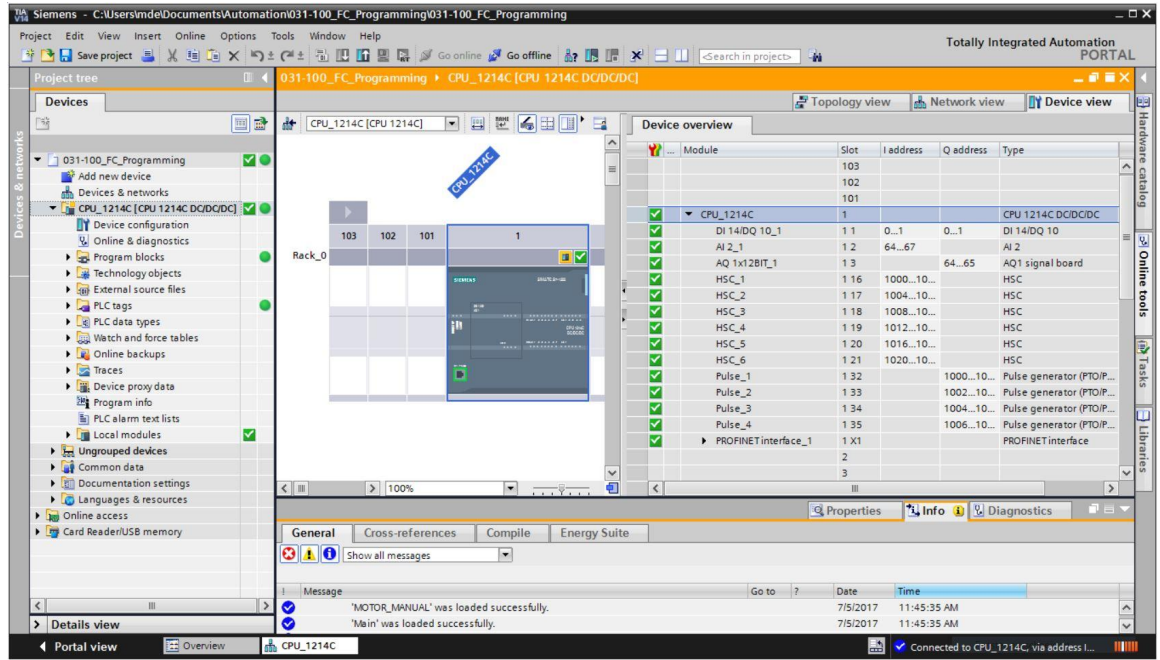

Figura 1: Vista online de la configuración del dispositivo

## 4.3 Diagnóstico de bloques de programa

En el modo online del TIA Portal, en la ventana del árbol del proyecto obtendrá una vista general de los bloques programados del programa de usuario. En ella se muestra una comparación de los bloques de programa offline y online con ayuda de los símbolos de diagnóstico.

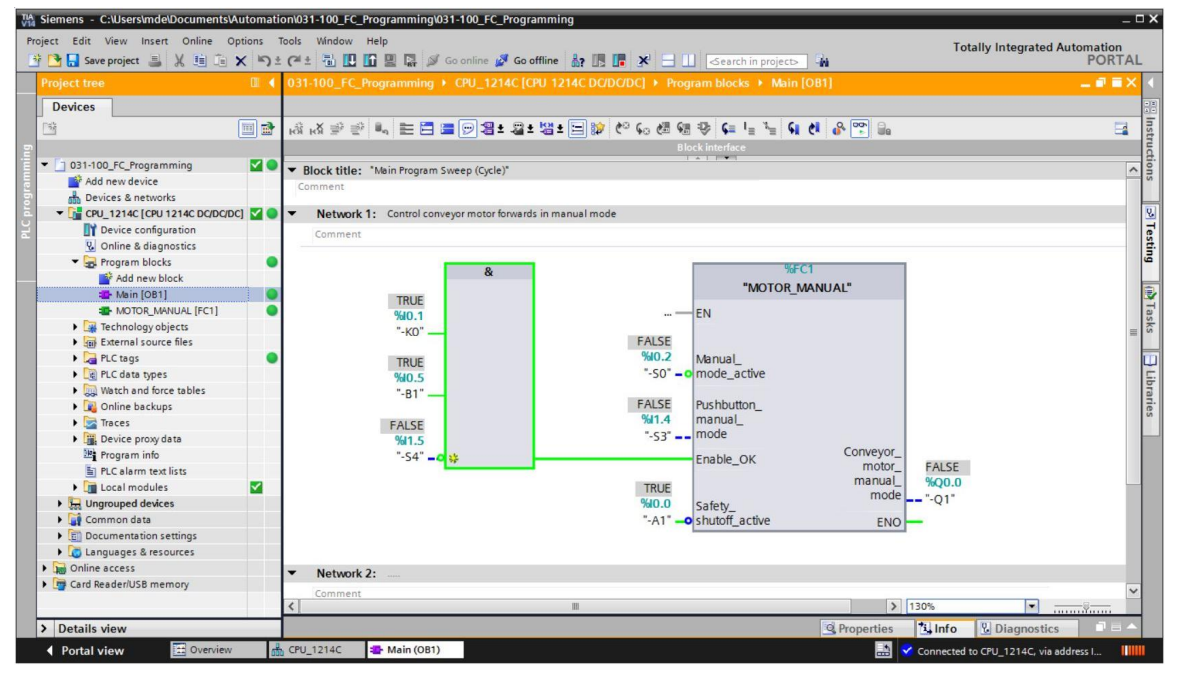

Figura 2: Vista online del bloque Main [OB1]

# 5 Tarea planteada

En este capítulo se mostrarán y probarán las siguientes funciones de diagnóstico:

- Símbolos de diagnóstico en la vista online del TIA Portal
- Diagnóstico del dispositivo con estado del módulo
- Comparación offline/online
- Observar y forzar variables
- Forzado permanente de variables

# 6 Planificación

Las funciones de diagnóstico se realizan tomando como ejemplo un proyecto terminado.

Para ello debe estar abierto en el TIA Portal un proyecto ya cargado en el controlador.

En nuestro caso, al iniciar el TIA Portal se desarchiva un proyecto ya creado y se carga en el controlador correspondiente.

A continuación, puede empezar a realizar las funciones de diagnóstico en el TIA Portal.

## 6.1 Interfaz online

Solo puede realizarse un diagnóstico online si antes se ha ajustado la conexión de comunicación correcta con la CPU. En este caso nos conectaremos a través de Ethernet/PROFINET.

En consecuencia, al establecer una conexión online debe ajustar las interfaces adecuadas para su sistema de automatización.

|           | Configured acces                              | s nodes of "CPU_1214C"                                                                             |                            |          |                                                                                  |                                                          |                |
|-----------|-----------------------------------------------|----------------------------------------------------------------------------------------------------|----------------------------|----------|----------------------------------------------------------------------------------|----------------------------------------------------------|----------------|
|           | Device                                        | Device type                                                                                        | Slot                       | Туре     | Address                                                                          | Sub                                                      | onet           |
|           | CPU_1214C                                     | CPU 1214C DC/D                                                                                     | 1 X1                       | PN/IE    | 192.168.0.1                                                                      | PN                                                       | /IE_1          |
|           |                                               |                                                                                                    |                            |          |                                                                                  |                                                          |                |
|           |                                               | Type of the PG/PC inter                                                                            | rface:                     | PN/IE    |                                                                                  |                                                          | •              |
|           |                                               | PG/PC inter                                                                                        | face:                      | Intel(R) | Ethernet Connection (4)                                                          | 1219-LM                                                  | -              |
|           |                                               | Connection to interface/sul                                                                        | bnet:                      | PN/IE_1  |                                                                                  |                                                          | -              |
|           |                                               | 1st gate                                                                                           | eway:                      | F        |                                                                                  |                                                          | -              |
|           | Select target devi                            | ce:                                                                                                |                            |          | Show all compati                                                                 | ble devices                                              |                |
|           | Select target devi                            | ce:                                                                                                |                            |          | Show all compati                                                                 | ble devices                                              |                |
|           | Select target devi<br>Device                  | ce:<br>Device type                                                                                 | Interfac                   | ce type  | Show all compati<br>Address                                                      | ble devices<br>Target                                    | device         |
| ···· 1    | Select target devi<br>Device<br>CPU_1214C     | CPU 1214C DC/D                                                                                     | Interfac                   | ce type  | Show all compati<br>Address<br>192.168.0.1                                       | ble devices<br>Target<br>CPU_1                           | device<br>214C |
|           | Select target devi<br>Device<br>CPU_1214C<br> | ce:<br>Device type<br>CPU 1214C DC/D<br>–                                                          | Interfac<br>PN/IE<br>PN/IE | ce type  | Show all compati<br>Address<br>192.168.0.1<br>Access address                     | ble devices<br>Target<br>CPU_1<br>—                      | device<br>214C |
| Flash LED | Select target devi<br>Device<br>CPU_1214C<br> | ce:<br>Device type<br>CPU 1214C DC/D<br>                                                           | Interfac<br>PN/IE<br>PN/IE | ce type  | Show all compati<br>Address<br>192.168.0.1<br>Access address                     | ble devices<br>Target<br>CPU_1:<br>                      | device<br>214C |
| Flash LED | Select target devi<br>Device<br>CPU_1214C     | ce:<br>Device type<br>CPU 1214C DCID<br>                                                           | Interfac<br>PN/IE<br>PN/IE | ce type  | Show all compati<br>Address<br>192.168.0.1<br>Access address                     | ble devices<br>Target<br>CPU_1<br>-                      | device<br>214C |
| Flash LED | Select target devi<br>Device<br>CPU_1214C<br> | ce:<br>Device type<br>CPU 1214C DC/D<br>                                                           | Interfac<br>PN/IE<br>PN/IE | ce type  | Show all compati<br>Address<br>192.168.0.1<br>Access address<br>Display only err | ble devices<br>Target<br>CPU_1<br>                       | device<br>214C |
| Flash LED | Select target devi<br>Device<br>CPU_1214C<br> | ce:<br>Device type<br>CPU 1214C DC/D<br><br>th address 192.168.0.1.                                | Interfac<br>PN/IE<br>PN/IE | ce type  | Show all compati<br>Address<br>192.168.0.1<br>Access address                     | ble devices<br>Target<br>CPU_1<br>-<br>-<br>Sor messages | device<br>214C |
| Flash LED | Select target devi<br>Device<br>CPU_1214C<br> | ce:<br>Device type<br>CPU 1214C DC/D<br><br>th address 192.168.0.1.<br>of 1 accessible devices fou | Interfac<br>PN/IE<br>PN/IE | ce type  | Show all compati<br>Address<br>192.168.0.1<br>Access address                     | ble devices<br>Target<br>CPU_1<br>-<br>-<br>Sor messages | device<br>214C |
| Flash LED | Select target devi<br>Device<br>CPU_1214C<br> | ce:<br>Device type<br>CPU 1214C DC/D<br><br>th address 192.168.0.1.<br>of 1 accessible devices fou | Interfac<br>PN/IE<br>PN/IE | ce type  | Show all compati<br>Address<br>192.168.0.1<br>Access address                     | ble devices<br>Target<br>CPU_1<br>—                      | device<br>214C |

Figura 3: Conexión online

# 7 Instrucciones paso a paso estructuradas

A continuación encontrará unas instrucciones para llevar a cabo la planificación. Si ya domina el tema, le bastará con seguir los pasos numerados. De lo contrario, siga los pasos detallados de las instrucciones que encontrará a continuación.

#### 7.1 Desarchivar un proyecto existente

® Antes de poder empezar con las funciones de diagnóstico, se necesita un proyecto con una programación y una configuración hardware (p. ej., SCE\_ES\_031-100\_FC-Programming\_S7-1200....zap14).

Para desarchivar un proyecto existente, debe seleccionar el fichero correspondiente en la vista del proyecto, en ® Project (Proyecto) ® Retrieve (Desarchivar). Después, confirme la selección con "Open (Abrir)". (® Project (Proyecto) ® Retrieve (Desarchivar) ® Seleccionar un fichero .zap ® Open (Abrir))

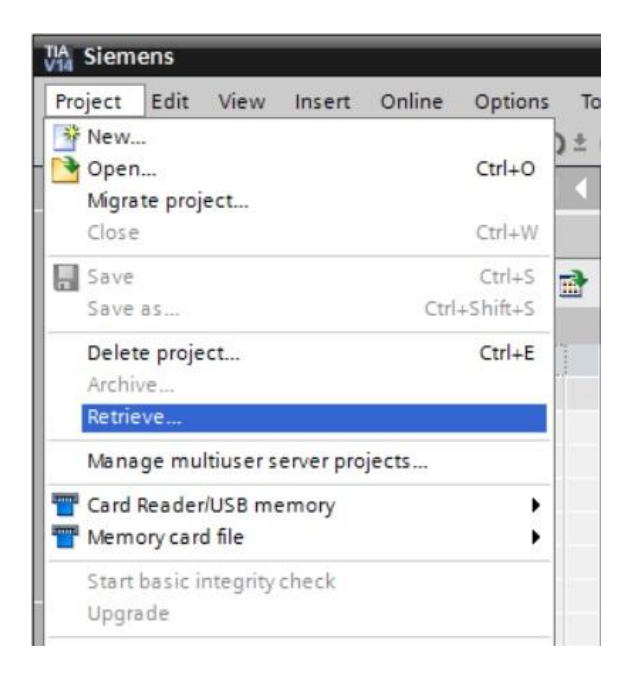

R A continuación puede seleccionar el directorio de destino en el que desee guardar el proyecto desarchivado. Confirme la selección con "OK (Aceptar)". (R Directorio de destino
 R OK (Aceptar))

## 7.2 Cargar programa

Ina vez desarchivado el proyecto correctamente, puede seleccionar el controlador y cargarlo junto con el programa creado (
IL).

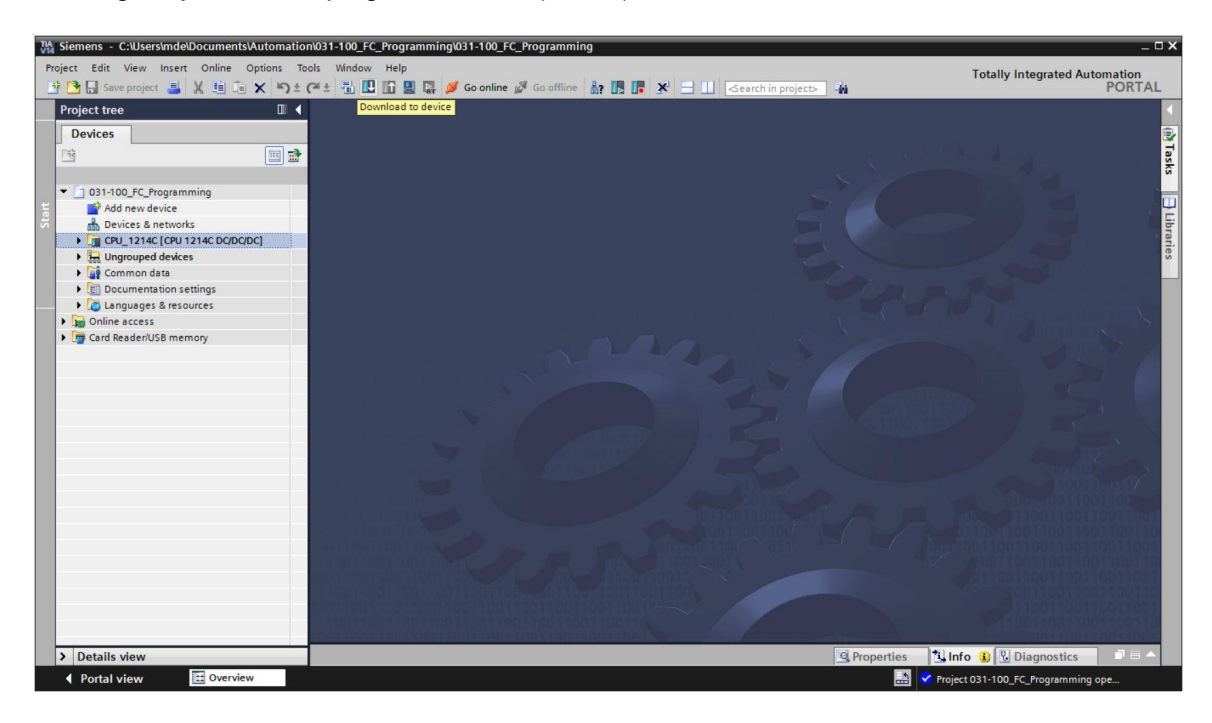

® Seleccione las interfaces adecuadas y haga clic en "Start search (Iniciar búsqueda)".
 (® "PN/IE" ® Seleccionar tarjeta de red de PG/PC ® Direct at slot '1 X1' (Directo en slot '1 X1') ® "Start search (Iniciar búsqueda)")

|           | Device                                        | Device type                        | Slot                     | Туре     | Address                                               | Subn                                                                       | et                     |
|-----------|-----------------------------------------------|------------------------------------|--------------------------|----------|-------------------------------------------------------|----------------------------------------------------------------------------|------------------------|
| 무         | CPU_1214C                                     | CPU 1214C DC/D                     | 1 X1                     | PN/IE    | 192.168.0.1                                           | PN/IE                                                                      | _1                     |
|           |                                               | Type of the PG/PC inte             | rface:                   | PN/IE    |                                                       |                                                                            | •                      |
|           |                                               | PG/PC inte                         | rface:                   | Intel(R) | Ethernet Connection (4)                               | 1219-LM                                                                    | • 💎                    |
|           | (                                             | Connection to interface/su         | bnet:                    | PN/IE_1  |                                                       |                                                                            | • 🕐                    |
|           |                                               | 1st gate                           | evvay:                   |          |                                                       |                                                                            | - 💎                    |
|           | Select target devi                            | Device type                        | Interf                   | ace type | Address                                               | Target de                                                                  | vice                   |
|           | Device                                        | Device type                        | Interf                   | ace type | Address                                               | Target de                                                                  | vice                   |
|           | Select target devi<br>Device<br>CPU_1214C     | Device type<br>CPU 1214C DC/D<br>  | Interf<br>PN/IE<br>PN/IE | ace type | Address<br>192.168.0.1<br>Access address              | Target de<br>CPU_121                                                       | vice<br>4C             |
|           | Select target devi<br>Device<br>CPU_1214C<br> | Device type<br>CPU 1214C DC/D<br>- | Interf<br>PN/IE<br>PN/IE | ace type | Address<br>192.168.0.1<br>Access address              | Target de<br>CPU_121<br>-                                                  | vice<br>4C             |
| Flash LED | Select target devi<br>Device<br>CPU_1214C<br> | Device type<br>CPU 1214C DC/D<br>  | Interf<br>PN/IE<br>PN/IE | ace type | Address<br>192.168.0.1<br>Access address              | Target de<br>CPU_121<br>                                                   | vice<br>4C             |
| Flash LED | Select target devi                            | CPU 1214C DC/D<br>-                | Interf<br>PN/IE<br>PN/IE | ace type | Address<br>192.168.0.1<br>Access address              | Target de<br>CPU_121<br>-                                                  | vice<br>4C<br>rt searc |
| Flash LED | Select target devi                            | CPU 1214C DC/D<br>-                | Interf<br>PN/IE<br>PN/IE | ace type | Address 192.168.0.1 Access address Display only error | Target de<br>CPU_121<br>-<br><u>S</u> ta                                   | vice<br>4C<br>rt searc |
| Flash LED | Select target devi<br>Device<br>CPU_1214C<br> | CPU 1214C DC/D.                    | Interf<br>PN/IE<br>PN/IE | ace type | Address 192.168.0.1 Access address Display only err   | Target de<br>CPU_121<br>-<br><u>Sta</u><br>or messages                     | vice<br>4C<br>rt searc |
| Flash LED | Select target devi<br>Device<br>CPU_1214C<br> | th address 192.168.0.1.            | Interf<br>PN/IE<br>PN/IE | ace type | Address 192.168.0.1 Access address Display only err   | Target de<br>CPU_121<br>-<br><u>_</u><br><u></u><br><u></u><br>or messages | vice<br>4C<br>rt searc |

® Si es necesario, antes de la carga deberán ajustarse otras acciones (marca rosa). A continuación, vuelva a hacer clic en "Load (Cargar)". (® Load (Cargar))

| Status | 1 | Target                                | Message                                                        | Action                |
|--------|---|---------------------------------------|----------------------------------------------------------------|-----------------------|
| 40     | 0 | ▼ CPU_1214C                           | Ready for loading.                                             |                       |
|        | 0 | Stop modules                          | The modules are stopped for downloading to device.             | Stop all              |
|        | 0 | Software                              | Download software to device                                    | Consistent download   |
|        | 0 | <ul> <li>Additional inform</li> </ul> | There are differences between the settings for the project and | d the 🗹 Overwrite all |
|        | 0 | Text libraries                        | Download all alarm texts and text list texts                   | Consistent download   |
| ¢      |   |                                       | m                                                              |                       |

® Tras la carga, marque en primer lugar la casilla "Start all (Iniciar todos)", en la columna "Action (Acción)".

Después, haga clic en "Finish (Finalizar)". (® Marcar casilla ® Finish (Finalizar))

| tatus | 1   | Target                        | Message                                        | Action    |  |
|-------|-----|-------------------------------|------------------------------------------------|-----------|--|
| •     | Vi. | <ul> <li>CPU_1214C</li> </ul> | Downloading to device completed without error. |           |  |
|       | Â   | Start modules                 | Start modules after downloading to device.     | Start all |  |
|       |     |                               |                                                |           |  |
|       |     |                               |                                                |           |  |
|       |     |                               |                                                |           |  |
|       |     |                               |                                                |           |  |
|       |     |                               |                                                |           |  |
|       |     |                               |                                                |           |  |
|       |     |                               |                                                |           |  |
|       |     | 1                             | m                                              |           |  |

## 7.3 Conexión online

 Para acceder a las funciones de diagnóstico, seleccionamos nuestro controlador "CPU\_1214C" y hacemos clic en "Go online (Establecer conexión online)".
 (® CPU\_1214C ® Go online (Establecer conexión online))

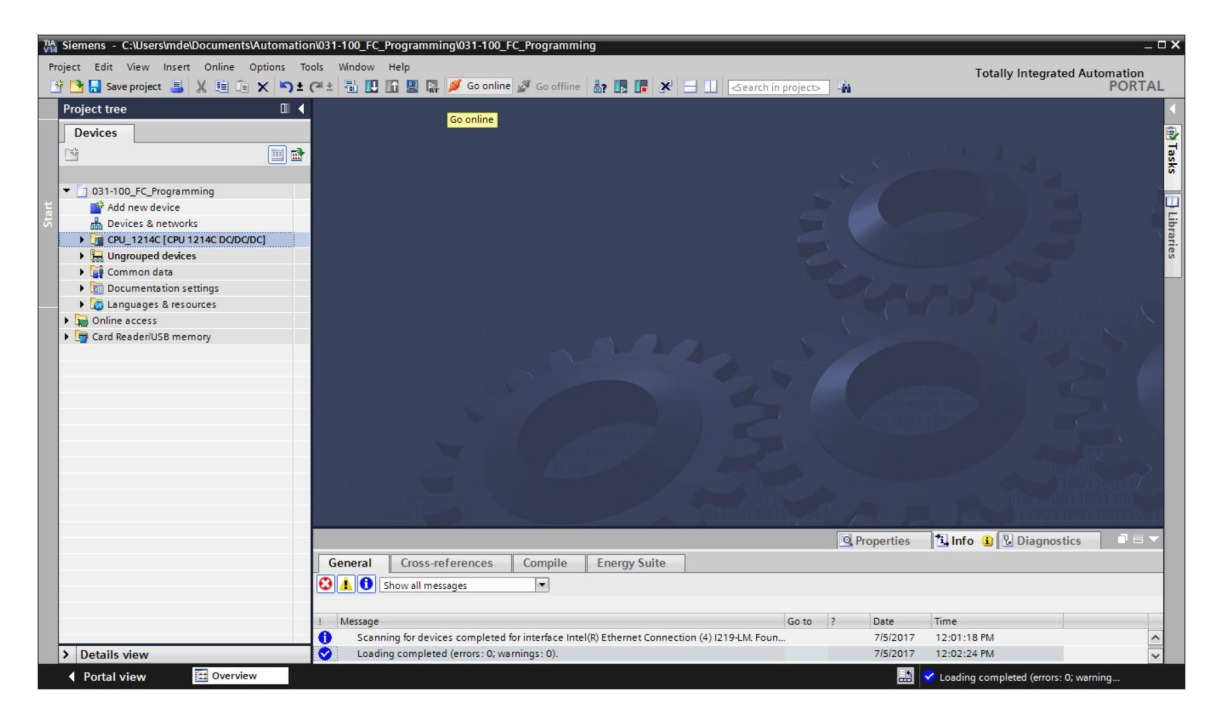

® Una vez establecida la conexión online con el controlador "PLC\_1", puede iniciar o detener la

CPU con los siguientes botones: En el árbol del proyecto y en la ventana de diagnóstico se ofrecen indicaciones en forma de símbolos para el diagnóstico.

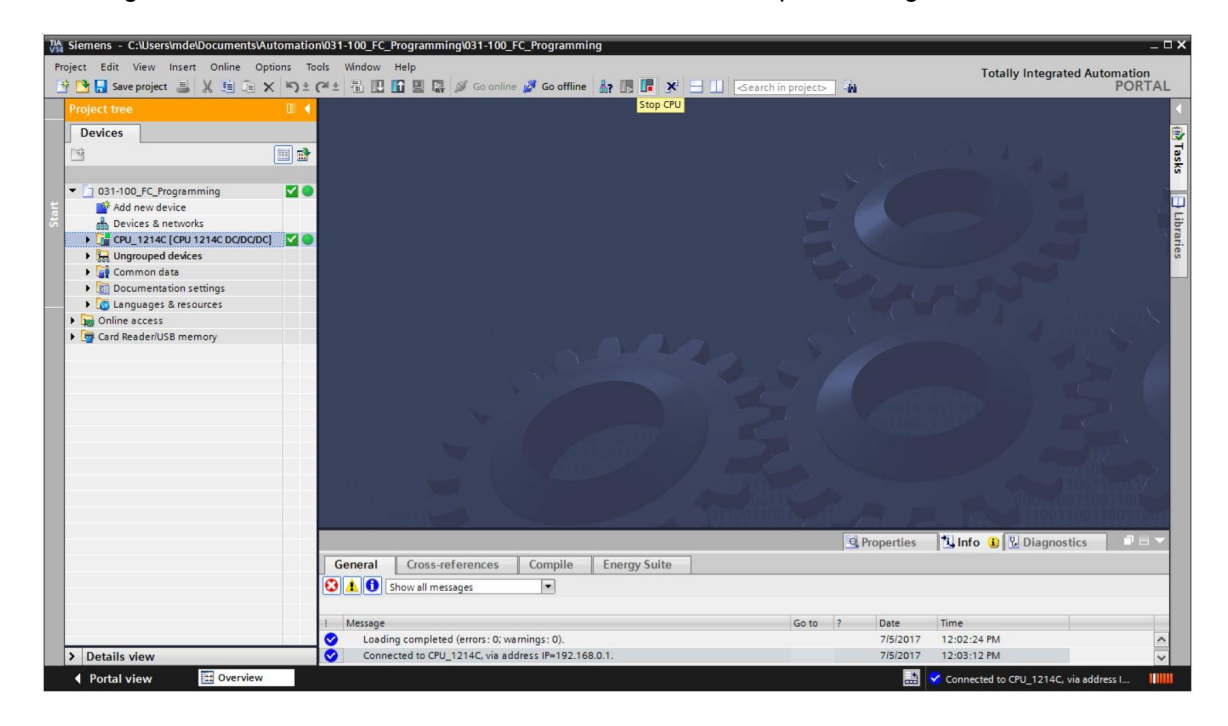

#### Símbolos del estado de comparación en el árbol del proyecto

| Símbolo | Significado                                                                                              |
|---------|----------------------------------------------------------------------------------------------------|
| 0       | La carpeta contiene objetos con versiones online y offline diferentes (solo en el<br>árbol del proyecto) |
| •       | Las versiones online y offline del objeto son diferentes                                                 |
| 0       | El objeto solo existe online                                                                             |
| •       | El objeto solo existe offline                                                                            |
|         | La versión online del objeto es igual que la offline                                                     |

R Haga doble clic en "Device configuration (Configuración del dispositivo)".

nts\Automation\031-100\_FC\_Programming\031-100\_FC\_Progr Siemens - C:\Users Totally Integrated Automation PORTAL 💁 🔂 Save project 🚢 🐰 🟥 🛅 🗙 🖒 ් (ජ ් -å? 🖪 📭 × 🛃 Topology view 🔛 Network view 📑 Device view 🔟 🖬 👉 CPU\_1214C [CPU 1214C] 💌 🖽 🖽 🖬 🖼 Device overview 1 ... Module Slot I address Q address Type 
 ] 031-100\_FC\_Programming
 ☑

 ☑
 Add new device

 ☑
 Devices & networks

 ☑
 CPU\_1214C [CPU 1214C DC/DC/DC]
 103 102 101 CPU\_1214C
 DI 14/DQ 10\_1
 AI 2\_1 CPU 1214C DC/DC/DC DI 14/DQ 10 1 11 Device configuration Device configuration
 Q
 Online & diagnostics
 Gerogram blocks
 Gerogram blocks
 Gerogram blocks
 Gerogram blocks
 Gerogram
 Cdata spes
 Gerogram
 Qerogram
 Qerogram
 Qerogram
 Qerogram
 Qerogram
 Qerogram
 Qerogram
 Qerogram
 Qerogram
 Qerogram
 Qerogram
 Qerogram
 Qerogram
 Qerogram
 Qerogram
 Qerogram
 Qerogram
 Qerogram
 Qerogram
 Qerogram
 Qerogram
 Qerogram
 Qerogram
 Qerogram
 Qerogram
 Qerogram
 Qerogram
 Qerogram
 Qerogram
 Qerogram
 Qerogram
 Qerogram
 Qerogram
 Qerogram
 Qerogram
 Qerogram
 Qerogram
 Qerogram
 Qerogram
 Qerogram
 Qerogram
 Qerogram
 Qerogram
 Qerogram
 Qerogram
 Qerogram
 Qerogram
 Qerogram
 Qerogram
 Qerogram
 Qerogram
 Qerogram
 Qerogram
 Qerogram
 Qerogram
 Qerogram
 Qerogram
 Qerogram
 Qerogram
 Qerogram
 Qerogram
 Qerogram
 Qerogram
 Qerogram
 Qerogram
 Qerogram
 Qerogram
 Qerogram
 Qerogram
 Qerogram
 Qerogram
 Qerogram
 Qerogram
 Qerogram
 Qerogram
 Qerogram
 Qerogram
 Qerogram
 Qerogram
 Qerogram
 Qerogram
 Qerogram
 Qerogram
 Qerogram
 Qerogram
 Qerogram
 Qerogram
 Qerogram
 Qerogram
 Qerogram
 Qerogram
 Qerogram
 Qerogram
 Qerogram
 Qerogram
 Qerogram
 Qerogram
 Qerogram
 Qerogram
 Qerogram
 Qerogram
 Qerogram
 Qerogram
 Qerogram
 Qerogram
 Qerogram
 Qerogram
 Qerogram
 Qerogram
 Qerogram
 Qerogram
 Qerogram
 Qerogram
 Qerogram
 Qerogram
 Qerogram
 Qerogram
 Qerogram
 Qerogram
 Qerogram
 Qerogram
 Qerogram
 Qerogram
 Qerogram
 Qerogram
 Qerogram
 Qerogram
 Qerogram
 Qerogram
 Qerogram
 Qerogram
 Qerogram
 Qerogram
 Qerogram
 Qerogram
 Qerogram
 Qerogram
 Qerogram
 Qerogram
 Qerogram
 Qerogram
 Qerogram
 Qerogram
 Qerog 0...1 64...67 0...1 12 AI 2 102 101 103 0 AQ 1x12BIT\_1 13 64...65 AQ1 signal board HSC\_1 HSC\_2 HSC\_3 HSC\_4 HSC\_5 HSC\_6 1 16 1000.10 HSC **8 8 8 8 8 8 8 8 8 8** 1 17 1 17 1 18 1 19 1 20 1000...10... 1004...10... 1008...10... 1012...10... 1016...10... HSC C HSC HSC 1 Conline backups
 Traces
 Device proxy data
 Program info
 PLC alarm text lists
 Local modules HSC\_6 1 21 1020...10.. HSC Pulse\_1 Pulse\_2 Pulse\_3 Pulse\_4 • PROFINET interface\_1 NSC 1000...10... Pulse generator (PTO/P... 1002...10... Pulse generator (PTO/P. 1004...10... Pulse generator (PTO/P... PROFINET interface 1 32 1 33 1 34 1 35 1 X1 ~ Gamma Common data < 111 > 1009 1 Languages & resources Q Prope i Info **B** Diagnostics Image: Online access
 Image: Online access
 Image: Online access Compile General Cross-references Energy Suite 🕄 🚹 🚺 Show all messages . Go to ? Date 7/5/2017 7/5/2017 000 Loading completed (errors: 0; warnings: 0). Connected to CPU\_1214C, via address IP=192.168.0.1. 12:02:24 PM 12:03:12 PM > Details view Portal view CPU\_1214C Connected to CPU\_1214C, via .....

(® Device configuration (Configuración del dispositivo))

#### Símbolos de estado operativo de CPU y CP

En la representación gráfica y en la ventana de información de dispositivos se muestran los R distintos estados operativos de la CPU o de los procesadores de comunicaciones (CP).

| Símbolo     | Estado operativo                                                        |
|-------------|-------------------------------------------------------------------------|
| 1           | RUN                                                                     |
|             | STOP                                                                    |
|             | ARRANQUE                                                                |
| <b>U</b> LI | PARADA                                                                  |
| i x         | AVERÍA                                                                  |
|             | Estado operativo desconocido                                            |
| 61          | El módulo configurado no soporta la visualización del estado operativo. |

#### Símbolos de diagnóstico para módulos y dispositivos en la vista general de dispositivos

| Símbolo     | Significado                                                                                                    |
|-------------|----------------------------------------------------------------------------------------------------|
| <b></b>     | Se está estableciendo una conexión con una CPU.                                                                                                    |
| a<br>D      | La CPU ya no es accesible en la dirección ajustada.                                                                                                    |
| ٥           | La CPU configurada y la realmente existente son de tipos incompatibles entre sí.                                                                               |
| 9 <b>2</b>  | Al establecer la conexión online con una CPU protegida se canceló el cuadro de<br>diálogo sin introducir la contraseña correcta.                               |
| <b>&gt;</b> | No hay fallos                                                                                                    |
| 2           | Mantenimiento necesario                                                                                                    |
|             | Mantenimiento solicitado                                                                                                    |
| ¥.          | Fallo                                                                                                    |
|             | El módulo o el dispositivo están desactivados.                                                                                                    |
| La          | No es posible acceder al módulo o dispositivo desde la CPU (válido para módulos<br>y dispositivos dentro de una CPU).                                          |
| <b>0</b> !  | No hay datos de diagnóstico disponibles, porque los datos de configuración online actuales difieren de los datos de configuración offline.                     |
| 1           | El módulo o dispositivo configurado y el módulo o dispositivo realmente existente<br>son incompatibles (válido para módulos y dispositivos dentro de una CPU). |
| <b>!</b> ?  | El módulo configurado no soporta la visualización del estado de diagnóstico (válido para módulos dentro de una CPU).                                           |
| ?           | La conexión está establecida, pero todavía se está determinando el estado del módulo.                                                                          |
| 0           | El módulo configurado no soporta la visualización del estado de diagnóstico.                                                                                   |
| 0           | Error en componente subordinado: Existe un error en por lo menos un componente de hardware subordinado.                                                        |

#### Código de color para puertos y cables Ethernet

- En la vista de redes o en la vista topológica pueden diagnosticarse los estados de puertos y cables Ethernet.
- ® La tabla siguiente muestra los colores posibles y su respectivo significado.

| Color | Significado                              |
|-------|------------------------------------------|
|       | No hay fallos ni mantenimiento necesario |
|       | Mantenimiento solicitado                 |
|       | Fallo de comunicación                    |

## 7.4 Online y diagnóstico en el controlador SIMATIC S7

- ® En el árbol del proyecto, haga doble clic en "Online & Diagnostics (Online y diagnóstico)".
  - (
     Online & Diagnostics (Online y diagnóstico))
- ® En el lado derecho, en "Online tools (Herramientas online)", se muestran un panel de mando de la CPU, el tiempo de ciclo y la carga de la memoria. Ponga aquí la CPU en RUN. (® RUN)

| oject Edit View Insert Online Options                                                                                                    | Tools Window Help                                                                                                    | io online 🖉 Go offline 🕌 📑 📑                                                                                                    | 🛠 📑 🛄 < search in project> 🕻                                                  | Totally Integrated Automation<br>PORTAL                           |
|----------------------------------------------------------------------------------------------------|----------------------------------------------------------------------------------------------------|----------------------------------------------------------------------------------------------------|-------------------------------------------------------------------------------|-------------------------------------------------------------------|
|                                                                                                    | 031-100_FC_Programming                                                                                                    |                                                                                                    |                                                                               | 💶 🖬 🖬 🗙 Online tools 🛛 🔳 🖡                                        |
| Devices                                                                                                    |                                                                                                    |                                                                                                    |                                                                               | Options                                                           |
|                                                                                                    | <ul> <li>Online access</li> <li>Diagnostics</li> <li>General</li> <li>Diagnostics tatus</li> <li>Diagnostics buffer</li> <li>Cycle time</li> <li>Memory</li> <li>PROFINET interface [X1]</li> <li>Functions</li> </ul> | General<br>Module Short designation:<br>Article number:<br>Hardware:<br>Firmware:<br>Version of the TIA Portal project:<br>Rack:<br>Slot: | CPU 1214C DCIDCIDC<br>6657 214-1A6400X80<br>2<br>V 4.2.1<br>V14 5P1<br>0<br>1 |                                                                   |
| Cartaces     Cartaces     Cartaces     Cartaces     Cartaces     Cartaces     Program info     Pr.C alarm text lists     Time Local modules     Contanued devices     Common data |                                                                                                    | Module information<br>Module name:<br>Plant designation:<br>Location (D):                                                                 | CPU_1214C                                                                     | Shortest: 1.000 ms<br>Currentilast: 3.000 ms<br>Longest: 3.000 ms |
| Eiii Documentation settings     Languages & resources                                                                                                    |                                                                                                    | Additional information:                                                                                                    |                                                                               | Memory                                                            |
| Gard Reader/USB memory                                                                                                    |                                                                                                    | Manufacturer information                                                                                                    |                                                                               | Load memory<br>Free:99.71 %                                       |
|                                                                                                    |                                                                                                    | Manufacturer description:<br>Serial number:                                                                                               | SIEMENS AG<br>S C-F3SH7589                                                    | Work memory<br>Free:99.89 %                                       |
|                                                                                                    | General Cross-referen                                                                                                    | Compile Energy Suite                                                                                                    | perties Linfo Diagnostics                                                     | Retain memory Free:100 %                                          |
| > Details view                                                                                                    | Show all messages                                                                                                    | •                                                                                                    |                                                                               | < III >                                                           |

| Online access                                    | General                            |                             |
|--------------------------------------------------|------------------------------------|-----------------------------|
| <ul> <li>Diagnostics</li> <li>General</li> </ul> | Module                             |                             |
| Diagnostic status                                | Short designation:                 | CPU 1214C DC/DC/DC          |
| Diagnostics buffer                               | árticle number:                    | 6ES7 214-14G40-0X80         |
| Cycle time                                       | Finde Humber.                      | 0.57214-16040-0600          |
| Memory<br>PROFINET interface [V1]                | Hardware:                          | 2                           |
| Functions                                        | Firmware:                          | V 4.2.1                     |
|                                                  | Version of the TIA Portal project: | V14 SP1                     |
|                                                  |                                    |                             |
|                                                  | Rack:                              | 0                           |
|                                                  | Slot:                              | 1                           |
|                                                  |                                    |                             |
|                                                  | Module information                 |                             |
|                                                  | Module name:                       | CPU 1214C                   |
|                                                  | Plant designations                 |                             |
|                                                  | nancuesignation.                   |                             |
|                                                  | Location ID:                       |                             |
|                                                  | Installation date:                 | Monday, July 03, 2017 12:41 |
|                                                  | Additional information:            |                             |
|                                                  | Manufacturer information           |                             |
|                                                  | Manufacturer description:          | SIEMENS AG                  |
|                                                  | Serial number:                     | S C-F3SH7589                |
|                                                  | Profile:                           | 16#0000                     |
|                                                  | Des Els stars i                    | 1640001                     |

® En la ventana del área de trabajo se ofrece información general sobre la CPU. (® General)

 ® Si se dispone de información para el diagnóstico, esta se mostrará en Diagnostic status (Estado de diagnóstico). (® Diagnostic status (Estado de diagnóstico))

| Online access                               |                   |  |
|---------------------------------------------|-------------------|--|
| <ul> <li>Diagnostics</li> </ul>             | Diagnostic status |  |
| General                                     |                   |  |
| Diagnostic status                           | Module exists.    |  |
| Diagnostics buffer                          | ОК                |  |
| Cycle time                                  |                   |  |
| Memory                                      |                   |  |
| <ul> <li>PROFINET interface [X1]</li> </ul> |                   |  |
| <ul> <li>Functions</li> </ul>               |                   |  |
|                                             |                   |  |
|                                             |                   |  |

® Encontrará información más detallada sobre cada evento en Diagnostics buffer (Búfer de diagnóstico).
 (® Diagnostics buffer (Búfer de diagnóstico))

| Inline access           |                                                                                                    |         |
|-------------------------|----------------------------------------------------------------------------------------------------|---------|
| iagnostics              | Diagnostics buffer                                                                                                    |         |
| General                 | Events                                                                                                    |         |
| Diagnostic status       |                                                                                                    |         |
| Diagnostics buffer      | 🗹 Display CPU Time Stamps in PG/PC local time                                                                                                    |         |
| Cycle time              |                                                                                                    |         |
| Memory                  | No. Date and time                                                                                                    |         |
| PROFINET interface [X1] | 2 1/3/2012 8:27:35 521 PM Communication initiated request: STOP - CPU changes from BUIN to STO                                                                                                    | -       |
| nctions                 | 3 1/3/2012 8:25:16 968 PM Follow-on operating mode change - CPU changes from STARTUP to RUN V                                                                                                    | _       |
|                         | 4 1/3/2012 8:25:16.864 PM Communication initiated request: WARM RESTART - CPU changes from 5 V                                                                                                    |         |
|                         | 5 1/3/2012 8:25:16.864 PM New startup information - Current CPU operating mode: STOP                                                                                                    |         |
|                         | 6 1/3/2012 8:25:06.164 PM New startup information - Current CPU operating mode: STOP                                                                                                    |         |
|                         | 7 1/3/2012 8:25:04.656 PM New startup information - Current CPU operating mode: STOP                                                                                                    |         |
|                         | 8 1/3/2012 8:25:01.949 PM New startup information - Current CPU operating mode: STOP 🗹 🚺                                                                                                    |         |
|                         | 9 1/3/2012 8:25:00.945 PM Follow-on operating mode change - CPU changes from STOP to STOP m 🗹 🚺                                                                                                    | ~       |
|                         | Details on event:                                                                                                    |         |
| -                       | Details on event:         1         of         50         Event ID:         16# 02:4000           Module:         CPU_1214C         CPU_1214C                                                                                                    |         |
|                         | Details on event:         1         of         50         Event ID:         16# 02:4000           Module:         CPU_1214C         Rack/slot:         Rack 0 / Slot 1         Image: CPU_1214C         Image: CPU_1214C         Image: |         |
|                         | Details on event: Details on event: Details on event: Details on event: CPU_1214C Rack/slot: Rack/slot: Rack 0 / Slot 1 Description: CPU info: New startup information Pending startup inhibit(s): -Manual restart required Current CPU operating mode: STOP CPU_1214C/CPU_1214C                                                                                                    | < III > |
|                         | Details on event:       1       of       50       Event ID:       16# 02:4000         Module:       CPU_1214C         Rack/slot:       Rack 0 / Slot 1         Description:       CPU info: New startup information         Pending startup inhibit(s):       - Manual restart required         Current CPU operating mode: STOP       CPU_1214C (CPU_1214C         Help on event:       The startup inhibit conditions for an operating mode transition to RUN have changed, for example, because blocks or a hardware configuration have been loaded.         The current startup information is available in the detailed information for the event.                                                                                                    |         |
|                         | Details on event:       1       of       50       Event ID:       16# 02:4000         Module:       CPU_1214C       Rack/slot:       Rack 0 / Slot 1         Description:       CPU info: New startup information       Pending startup inhibit(5):         - Manual restart required       Current CPU operating mode: STOP         CPU_1214C / CPU_1214C       CPU_1214C / CPU_1214C         Help on event:       The startup inhibit conditions for an operating mode transition to RUN have changed, for example, because blocks or a hardware configuration have been loaded.         The current startup information is available in the detailed information for the event.         Plant designation:       Location ID:                                                                                                    |         |

- ® Después encontrará información acerca del tiempo de ciclo del programa en ejecución.
  - (® Cycle time (Tiempo de ciclo))

|                                                                                         | CPU_1214C [CPU 1214C DC/DC/DC]                                                                                                    | -01            |
|-----------------------------------------------------------------------------------------|----------------------------------------------------------------------------------------------------|----------------|
| Online access<br>• Diagnostics                                                          | Cycle time                                                                                                    |                |
| General<br>Diagnostic status<br>Diagnostics buffer<br><mark>Cycle time</mark><br>Memory | Cycle time diagram                                                                                                    |                |
| PROFINET interface [X1]                                                                 |                                                                                                    |                |
| Functions                                                                               | 13                                                                                                    | 150 ms         |
|                                                                                         | Carl view and                                                                                                    |                |
|                                                                                         | , Cycle time set                                                                                                    |                |
|                                                                                         | Cycle time set                                                                                                    | ms             |
|                                                                                         | Cycle time set<br>Minimum cycle time: 0<br>Cycle monitoring time: 150                                                                                         | ms<br>ms       |
|                                                                                         | Cycle time set<br>Minimum cycle time: 0<br>Cycle monitoring time: 150<br>Cycle times measured                                                                 | ms<br>ms       |
|                                                                                         | Cycle time set<br>Minimum cycle time: 0<br>Cycle monitoring time: 150<br>Cycle times measured<br>Shortest cycle time: 1.000                                   | ms<br>ms<br>ms |
|                                                                                         | Cycle time set<br>Minimum cycle time: 0<br>Cycle monitoring time: 150<br>Cycle times measured<br>Shortest cycle time: 1.000<br>Current/last cycle time: 3.000 | ms<br>ms<br>ms |

® Aquí se ve en detalle la carga de la memoria. (® Memory (Memoria))

| 031_100_FC-Programming          | • CPU_1214C [CPU 1214 | C DC/DC/DC] |             |               | _ II II × |
|---------------------------------|-----------------------|-------------|-------------|---------------|-----------|
|                                 |                       |             |             |               |           |
| Online access                   |                       |             |             |               |           |
| <ul> <li>Diagnostics</li> </ul> | Memory                |             |             |               |           |
| General                         |                       |             |             |               |           |
| Diagnostic status               |                       |             |             |               |           |
| Diagnostics buffer              |                       |             |             |               |           |
| Cycle time                      |                       |             |             |               |           |
| Memory                          |                       | 0.77.0      | 0.17.0      | 0.0           |           |
| PROFINET interface [X1]         |                       | 0.23 %      | 0.17 %      | 0 %           |           |
| Functions                       | Sizes in bytes        | Load memory | Work memory | Retain memory |           |
|                                 | Free:                 | 4184632     | 102229      | 10240         |           |
|                                 | In use:               | 9672        | 171         | 0             |           |
|                                 | Total:                | 4194304     | 102400      | 10240         |           |

También pueden mostrarse los ajustes de red y el estado de la interfaz PROFINET [X1].
 (® PROFINET interface [X1] (Interfaz PROFINET [X1]))

| nline access                                                                                                    | PROFINET interface [X1]                                                                                                    |                                                          |                                                        |                                 |     |   |
|----------------------------------------------------------------------------------------------------|----------------------------------------------------------------------------------------------------|----------------------------------------------------------|--------------------------------------------------------|---------------------------------|-----|---|
| agnostics                                                                                                    |                                                                                                    |                                                          |                                                        |                                 |     |   |
| Diagnostic status                                                                                                    | <ul> <li>Ethernet address</li> </ul>                                                                                                    |                                                          |                                                        |                                 |     | _ |
| Diagnostics buffer                                                                                                    | > > Notwork connection                                                                                                    |                                                          |                                                        |                                 |     |   |
| Cycle time                                                                                                    |                                                                                                    | -                                                        |                                                        |                                 |     |   |
| Memory                                                                                                    |                                                                                                    |                                                          |                                                        |                                 |     | 1 |
| PROFINET interface [X1]                                                                                                    | MAC a                                                                                                    | idress: 28-63-3                                          | 6-88-FF-DA                                             |                                 |     |   |
| inctions                                                                                                    |                                                                                                    |                                                          |                                                        |                                 |     |   |
|                                                                                                    | ir parameters                                                                                                    |                                                          |                                                        |                                 |     |   |
|                                                                                                    |                                                                                                    |                                                          |                                                        |                                 |     |   |
|                                                                                                    | IPai                                                                                                    | Idress: 192.168                                          | 3.0.1                                                  |                                 |     |   |
|                                                                                                    |                                                                                                    | mask: 255.255                                            | 5.255.0                                                |                                 |     |   |
|                                                                                                    | Default                                                                                                    | router: 0.0.0.0                                          |                                                        |                                 |     |   |
|                                                                                                    | IP se                                                                                                    | ttings:                                                  |                                                        |                                 |     |   |
| •                                                                                                    | IP settin                                                                                                    | g time: 🛛                                                |                                                        |                                 |     |   |
| -100_FC_Programming >                                                                                                    | CPU_1214C [CPU 1214C                                                                                                    | DCADCADC]                                                |                                                        |                                 | - * |   |
| nline access                                                                                                    | CPU_1214C [CPU 1214C]     Ports                                                                                                    | DC/DC/DC]                                                |                                                        |                                 | - * |   |
| nline access<br>agnostics<br>General                                                                                                    | Ports     Ports                                                                                                    | DODODC]                                                  |                                                        |                                 | - • |   |
| nline access<br>agnostics<br>General<br>Diagnostic status                                                                                                    | Ports     Ports                                                                                                    | DODODC]                                                  |                                                        |                                 | - * |   |
| nline access<br>agnostics<br>General<br>Diagnostic status<br>Diagnostic buffer                                                                                      | Ports     Ports                                                                                                    | DC/DC/DC]                                                | Perfect                                                |                                 | _ * |   |
| nline access<br>agnostics<br>General<br>Diagnostic status<br>Diagnostics buffer<br>Cycle time                                                                       | Ports     Name     Regr 1 (V1P1)                                                                                                    | Status                                                   | Settings<br>Automatically                              | Mode<br>TP 100 Mins full dunley | -•  |   |
| nline access<br>agnostics<br>General<br>Diagnostic status<br>Diagnostics buffer<br>Cycle time<br>Memory<br>PROFINET interface [X1]                                  |                                                                                                    | DC/DC/DC]<br>Status<br>OK                                | Settings<br>Automatically                              | Mode<br>TP 100 Mbps full duplex |     |   |
| hline access<br>agnostics<br>General<br>Diagnostic status<br>Diagnostics buffer<br>Cycle time<br>Memory<br>PROFINET interface [X1]<br>Inctions                      | Ports     Name     Port1 (X1P1)                                                                                                    | DC/DC/DC]<br>Status<br>OK                                | Settings<br>Automatically                              | Mode<br>TP 100 Mbps full duplex |     |   |
| nline access<br>agnostics<br>General<br>Diagnostic status<br>Diagnostics buffer<br>Cycle time<br>Memory<br>PROFINET interface [X1]<br>inctions                      | Ports     Ports     Name     Port 1 (X1P1)                                                                                                    | Status<br>OK                                             | Settings<br>Automatically                              | Mode<br>TP 100 Mbps full duplex |     |   |
| Aline access<br>agnostics<br>General<br>Diagnostic status<br>Diagnostics buffer<br>Cycle time<br>Memory<br>PROFINET interface [X1]<br>nctions                       | Ports     Ports     Name     Port 1 (X1P1)                                                                                                    | Status<br>OK                                             | Settings<br>Automatically                              | Mode<br>TP 100 Mbps full duplex |     |   |
| nline access<br>agnostics<br>General<br>Diagnostic status<br>Diagnostics buffer<br>Cycle time<br>Memory<br>PROFINET interface [X1]<br>inctions                      | Ports     Ports     Name     Port 1 (X1P1)                                                                                                    | Status<br>OK                                             | Settings<br>Automatically                              | Mode<br>TP 100 Mbps full duplex |     |   |
| nline access<br>agnostics<br>General<br>Diagnostic status<br>Diagnostics buffer<br>Cycle time<br>Memory<br>PROFINET interface [X1]<br>inctions                      | Ports     Ports     Ports     Ports     Ports     Ports     Ports     Port1 (X1P1)     Details:                                                                     | Status<br>OK                                             | Settings<br>Automatically                              | Mode<br>TP 100 Mbps full duplex |     |   |
| Aline access<br>agnostics<br>General<br>Diagnostic status<br>Diagnostics buffer<br>Cycle time<br>Memory<br>PROFINET interface [X1]<br>Inctions                      | Ports     Ports     Ports     Ports     Ports     Details:                                                                                                    | Status<br>OK                                             | Settings<br>Automatically                              | Mode<br>TP 100 Mbps full duplex |     |   |
| Aline access<br>agnostics<br>General<br>Diagnostic status<br>Diagnostics buffer<br>Cycle time<br>Memory<br>PROFINET interface [X1]<br>Inctions                      | Ports     Ports     Ports     Ports     Ports     Details:     MAC address of the in     Medium: Copper                                                             | Status<br>OK<br>OK                                       | Settings<br>Automatically<br>6-88-FF-DA                | Mode<br>TP 100 Mbps full duplex |     |   |
| nline access<br>agnostics<br>General<br>Diagnostic status<br>Diagnostics buffer<br>Cycle time<br>Memory<br>PROFINET interface [X1]<br>inctions                      | Ports     Ports     Ports     Ports     Ports     Details:     MAC address of the in     Medium: Copper     Neinbhor: decknord                                      | Status<br>OK<br>OK                                       | Settings<br>Automatically<br>6-88-FF-DA                | Mode<br>TP 100 Mbps full duplex |     |   |
| nline access<br>agnostics<br>General<br>Diagnostic status<br>Diagnostic status<br>Diagnostics buffer<br>Cycle time<br>Memory<br>PROFINET interface [X1]<br>inctions | Ports     Ports     Ports     Ports     Ports     Details:     MAC address of the in     Medium: Copper     Neighbor: desktop-d     McC address of the              | Status<br>OK<br>OK<br>Status<br>OK<br>Status<br>OK       | Settings<br>Automatically<br>6-88-FF-DA<br>D7-8D-EB-91 | Mode<br>TP 100 Mbps full duplex |     |   |
| nline access<br>agnostics<br>General<br>Diagnostic status<br>Diagnostic status<br>Diagnostics buffer<br>Cycle time<br>Memory<br>PROFINET interface [X1]<br>inctions | Ports     Ports     Ports     Ports     Ports     Details:     MAC address of the in     Medium: Copper     Neighbor: desktop-d     MAC address of the              | Status<br>OK<br>OK<br>Status<br>OK                       | Settings<br>Automatically<br>6-88-FF-DA<br>D7-BD-EB-91 | Mode<br>TP 100 Mbps full duplex |     |   |
| nline access<br>agnostics<br>General<br>Diagnostic status<br>Diagnostic status<br>Diagnostics buffer<br>Cycle time<br>Memory<br>PROFINET interface [X1]<br>inctions | Ports     Ports     Ports     Ports     Ports     Details:     Details:     MAC address of the in     Medium: Copper     Neighbor: desktop-d     MAC address of the | Status<br>OK<br>OK<br>Sentor.Port 1<br>interface: D4-814 | Settings<br>Automatically<br>6-88-FF-DA<br>D7-BD-EB-91 | Mode<br>TP 100 Mbps full duplex |     |   |
| nline access<br>agnostics<br>General<br>Diagnostic status<br>Diagnostic status<br>Diagnostic buffer<br>Cycle time<br>Memory<br>PROFINET interface [X1]<br>Innctions | Ports     Ports     Ports     Ports     Ports     Details:     MAC address of the in     Medium: Copper     Neighbor: desktop-d     MAC address of the              | Status<br>OK<br>OK                                       | Settings<br>Automatically<br>6-88-FF-DA<br>D7-8D-E8-91 | Mode<br>TP 100 Mbps full duplex |     |   |
| nline access<br>agnostics<br>General<br>Diagnostic status<br>Diagnostic status<br>Diagnostic buffer<br>Cycle time<br>Memory<br>PROFINET interface [X1]<br>Innctions | Ports     Ports     Ports     Ports     Ports     Details:     MAC address of the in     Medium: Copper     Neighbor: desktop-d     MAC address of the              | Status<br>OK<br>OK                                       | Settings<br>Automatically<br>6-88-FF-DA<br>D7-8D-E8-91 | Mode<br>TP 100 Mbps full duplex |     |   |

® En "Assign IP address (Asignar dirección IP)", bajo "Functions (Funciones)", puede asignar la dirección IP a un controlador. Esto solo es posible mientras no se haya cargado ningún hardware en la CPU. (® Functions (Funciones) ® Assign IP address (Asignar dirección IP))

| 051-100_FC_Programming                      |                                                                                                    |  |
|---------------------------------------------|----------------------------------------------------------------------------------------------------|--|
| Online access<br>• Diagnostics              | Assign IP address                                                                                                    |  |
| General                                     |                                                                                                    |  |
| Diagnostic status                           | Assign IP address to the device                                                                                                    |  |
| Diagnostics buffer                          |                                                                                                    |  |
| Cycle time                                  | Devices connected to an enterprise network or directly to the internet must be appropriately<br>protected analysis upauthorized access, e.g. by use of firewalls and network segmentation |  |
| Memory                                      | For more information about industrial security, please visit                                                                                                    |  |
| <ul> <li>PROFINET interface [X1]</li> </ul> | http://www.siemens.com/industrialsecurity                                                                                                    |  |
| ▼ Functions                                 |                                                                                                    |  |
| Assign IP address                           |                                                                                                    |  |
| Set time                                    |                                                                                                    |  |
| Firmware update                             |                                                                                                    |  |
| Assign PROFINET devic                       | MAC address: 28 - 63 - 36 - 88 - FF - DA Accessible devices                                                                                                    |  |
| Reset to factory settings                   |                                                                                                    |  |
| Format memory card                          | IP address: 192.168.0.1                                                                                                    |  |
|                                             | Subnet mask: 255 . 255 . 0                                                                                                    |  |
|                                             | Use router                                                                                                    |  |
|                                             |                                                                                                    |  |
|                                             | Kouter address: 192.168.0 .1                                                                                                    |  |
|                                             | Assign IP address                                                                                                    |  |
|                                             |                                                                                                    |  |
|                                             |                                                                                                    |  |
|                                             |                                                                                                    |  |

® En "Set time (Ajustar hora)" puede ajustar la hora de la CPU.

(® Functions (Funciones) ® Set time (Ajustar hora))

| Online access                   | Cathlers .                                                   |          |
|---------------------------------|--------------------------------------------------------------|----------|
| <ul> <li>Diagnostics</li> </ul> | Set time                                                     |          |
| General                         |                                                              |          |
| Diagnostic status               |                                                              |          |
| Diagnostics buffer              |                                                              |          |
| Cycle time                      | PG/PC time:                                                  |          |
| Memory                          | (UTC+01:00) Amsterdam, Berlin, Bern, Rome, Stockholm, Vienna | <b>v</b> |
| PROFINET interface [X1]         |                                                              |          |
| <ul> <li>Functions</li> </ul>   | July 05 , 2017 💌 12 : 24 : 52 PM 🗘                           |          |
| Assign IP address               |                                                              |          |
| Set time                        | Module time                                                  |          |
| Firmware update                 |                                                              |          |
| Assign PROFINET devic           |                                                              |          |
| Reset to factory settings       | Take from PG/PC Apply                                        |          |
| Format memory card              |                                                              |          |

® En "Firmware update (Actualización del firmware)" puede actualizar el firmware del PLC.

| (     Functions (Funciones) | Firmware update (Actualización | del firmware)) |
|-----------------------------|--------------------------------|----------------|
|-----------------------------|--------------------------------|----------------|

| Online access                                                                                                    | Firmware update                                                                       |                                                                                   |          |   |
|----------------------------------------------------------------------------------------------------|---------------------------------------------------------------------------------------|-----------------------------------------------------------------------------------|----------|---|
| Diagnostics<br>General<br>Diagnostic status<br>Diagnostics buffer<br>Cycle time<br>Memory<br>PROFINET interface [X1]<br>FUNCtions<br>Assign IP address<br>Set time<br>FITTWARE UPdate<br>Society EDOFINET during | Online data<br>Article number:<br>Firmware:<br>Name:<br>Rack:<br>Slot:                | 6E57 214-1AG40-0XB0           V 4.2.1           CPU_1214C           0           1 |          |   |
| Reset to factory settings<br>Format memory card                                                                                                    | Firmware loader<br>Firmware file :<br>Firmware version:<br>Suitable for modules with: | Article number Firmware version and higher                                        | • Browse |   |
|                                                                                                    | Status:                                                                               | Run firmware after update     Run update                                          |          | ] |

- In "Assign name (Asignar nombre)" puede asignar un nombre de dispositivo PROFINET a los aparatos de campo configurados en PROFINET. Aquí no es posible cambiar el nombre de dispositivo en la CPU; esto solo es posible cargando una configuración hardware modificada.
  - (® Functions (Functiones) ® Assign name (Asignar nombre))

| 031-100_FC_Programming                      | • CPU_1214C [CPU 12 | 14C DC/DC/DC]   |               |                            |                       | _ 🖉 🖬 🗙 |
|---------------------------------------------|---------------------|-----------------|---------------|----------------------------|-----------------------|---------|
| -                                           |                     |                 |               |                            |                       |         |
| Online access                               |                     | 100 00000       |               |                            |                       | ^       |
| <ul> <li>Diagnostics</li> </ul>             | Assign FROFINET de  | vice name       |               |                            |                       |         |
| General                                     |                     |                 |               |                            |                       |         |
| Diagnostic status                           |                     |                 |               |                            |                       |         |
| Diagnostics buffer                          |                     | Configured P    | ROFINET de    | evice                      |                       |         |
| Cycle time                                  |                     | PROFINET        | avice name:   | cou 1214c                  |                       |         |
| Memory                                      |                     | TROTINE TO      | evice name.   | cpu_1214c                  |                       |         |
| <ul> <li>PROFINET interface [X1]</li> </ul> |                     | 1               | Device type:  | CPU 1214C DC/DC/DC         |                       |         |
| ✓ Functions                                 |                     | Online access   | 5             |                            |                       |         |
| Assign IP address                           |                     | Type of the PG/ | PC interface: | Please select              |                       |         |
| Set time                                    |                     |                 | ne in 1. de   |                            |                       |         |
| Firmware update                             |                     | FGI             | rc intenace:  |                            |                       |         |
| Assign PROFINET devic                       |                     |                 |               |                            |                       |         |
| Reset to factory settings                   |                     | Device filter   |               |                            |                       |         |
| Format memory card                          | 5                   |                 |               |                            |                       |         |
|                                             | 1                   | Onlysh          | ow devices of | the same type              |                       |         |
|                                             |                     | Only sh         | ow devices w  | ith bad parameter settings |                       |         |
|                                             | -<br>Accessible de  | Only sh         | ow devices w  | ithout names               |                       |         |
|                                             | IP address          | MAC address     | Device        | PROFINET device name       | Status                |         |
|                                             |                     |                 |               |                            |                       |         |
|                                             |                     |                 |               |                            |                       |         |
|                                             |                     |                 |               |                            |                       |         |
|                                             |                     |                 |               |                            |                       |         |
|                                             |                     |                 |               |                            |                       |         |
|                                             |                     |                 |               |                            |                       |         |
|                                             |                     |                 |               |                            |                       |         |
|                                             |                     |                 | LEC           | ) flashes Up               | date list Assign name |         |
|                                             |                     |                 |               |                            |                       |         |

En "Reset to factory settings (Restablecer configuración de fábrica)" puede restablecer la configuración de fábrica de la CPU.

(® Functions (Funciones) ® Reset to factory settings (Restablecer configuración de fábrica)
® Retain IP address (Conservar dirección IP)/Delete IP address (Borrar dirección IP) ®
Reset (Restablecer))

|                                                                                                    | CPU_1214C [CPU_1214C DC/DC/DC] |                              | _ # # × |
|----------------------------------------------------------------------------------------------------|--------------------------------|------------------------------|---------|
|                                                                                                    |                                |                              |         |
| Online access                                                                                           | Basatta fastas astriana        |                              |         |
| <ul> <li>Diagnostics</li> </ul>                                                                         | Reset to factory settings      |                              |         |
| General                                                                                                 |                                |                              |         |
| Diagnostic status                                                                                       |                                |                              |         |
| Diagnostics buffer                                                                                      |                                |                              |         |
| Cycle time                                                                                              | IP address:                    | 192.168.0.1                  |         |
| Memory                                                                                                  | PPOEINET davica pamar          | cou 1214c                    |         |
| PROFINET interface [X1]                                                                                 | ritorine i device name.        |                              |         |
| <ul> <li>Functions</li> </ul>                                                                           |                                | 0                            |         |
| Assign IP address                                                                                       |                                | e Retain IP address          |         |
| Set time                                                                                                |                                | O Delete IP address          |         |
| Firmware update                                                                                         |                                | Reset                        |         |
| Assign PROFINET devic                                                                                   |                                |                              |         |
| Reset to factory settings                                                                               |                                |                              |         |
| Format memory card                                                                                      | -                              |                              |         |
| Set time<br>Firmware update<br>Assign PROFINET devic<br>Reset to factory settings<br>Format memory card |                                | O Delete IP address<br>Reset |         |

 ® En "Formatear Memory Card, puede formatear la Memory Card opcional si está insertada en la CPU. (® Funciones® Formatear Memory card ® Formatear)

| 031-100_FC_Programming          | CPU_1214C [CPU 1214C DC/DC/DC] | _ # = ×     |
|---------------------------------|--------------------------------|-------------|
|                                 |                                |             |
| Online access                   | Format memory card             |             |
| <ul> <li>Diagnostics</li> </ul> |                                |             |
| General                         |                                |             |
| Diagnostic status               |                                |             |
| Diagnostics buffer              |                                |             |
| Cycle time                      | IP address ·                   | 192.168.0.1 |
| Memory                          |                                | rou 1214r   |
| PROFINET interface [X1]         | PROFINE I device name:         |             |
|                                 |                                |             |
| Assign IP address               |                                | Format      |
| Set time                        |                                |             |
| Firmware update                 |                                |             |
| Assign PROFINET devic           |                                |             |
| Reset to factory settings       |                                |             |
| Format memory card              |                                |             |

 R Antes del capítulo siguiente hay que volver a deshacer la conexión online. (R Online access (Acceso online) R Terminate online connection (Deshacer conexión online))

| Online access             |                                 |                                          |       |  |
|---------------------------|---------------------------------|------------------------------------------|-------|--|
| Diagnostics               | Online access                   |                                          |       |  |
| General                   | Status                          |                                          |       |  |
| Diagnostic status         |                                 |                                          |       |  |
| Diagnostics buffer        |                                 |                                          |       |  |
| Cycle time                | Online                          | ····                                     |       |  |
| Memory                    |                                 |                                          |       |  |
| PROFINET interface [X1]   |                                 |                                          |       |  |
| Functions                 |                                 |                                          |       |  |
| Assign IP address         |                                 | Flash LED                                |       |  |
| Set time                  |                                 |                                          |       |  |
| Firmware update           |                                 |                                          |       |  |
| Assign PROFINET devic     |                                 |                                          |       |  |
| Reset to factory settings |                                 |                                          |       |  |
| Format memory card        | Online access                   |                                          |       |  |
|                           | Type of the PG/PC interface:    | L PN/IE                                  | -     |  |
|                           | PG/PC interface:                | Intel(R) Ethernet Connection (4) 1219-LM | - 💿 🧕 |  |
|                           | Connection to interface/subnet  | PN/IF 1                                  |       |  |
|                           |                                 |                                          |       |  |
|                           | 1 - + +                         |                                          |       |  |
|                           | 1st gateway:                    |                                          |       |  |
|                           | 1st gateway:<br>Device address: | 192.168.0.1                              |       |  |
|                           | 1st gateway:<br>Device address: | 192.168.0.1                              |       |  |

 R Al hacerlo, el TIA Portal volverá a encontrarse en modo offline. La barra naranja y los símbolos de diagnóstico ya no se muestran.

## 7.5 Comparación online/offline

Por lo general es importante saber si los datos almacenados coinciden con los datos cargados en el controlador. Primero retire la negación en la variable "Desconexión \_seguridad\_activa" en la función AND del bloque "MOTOR\_MANUAL [FC1]".

A continuación, guarde el bloque "MOTOR\_MANUAL [FC1]", pero **no** lo cargue en el controlador. Después, vuelva a cerrar el bloque "MOTOR\_MANUAL [FC1]".

Para la comparación, haga clic con el botón derecho del ratón en el controlador "PLC\_1" y seleccione "Compare (Comparar)" "Offline/online". (® Controlador prensa ® Compare (Comparar) ® Offline/online)

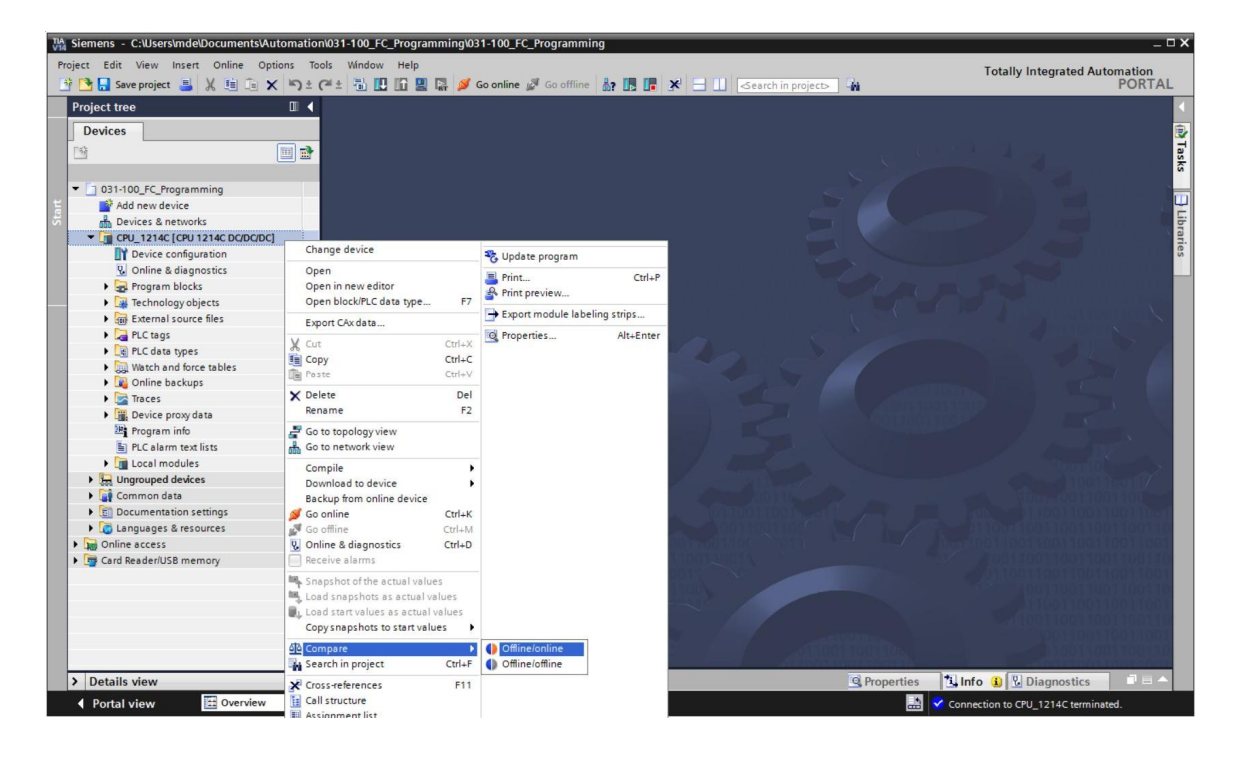

® Se abre el editor de comparación online.

| Compare editor onlin     |               |              |              |         |        |        |   |                    |         |           |            | ₽≡×     |
|--------------------------|---------------|--------------|--------------|---------|--------|--------|---|--------------------|---------|-----------|------------|---------|
|                          |               |              |              |         |        |        |   |                    |         |           |            |         |
| 🍤 🕒 🥐 ± 📳 🖩              | P 2 3         | 韵 👌 ±        |              |         |        |        |   |                    |         |           |            |         |
|                          |               |              |              |         | _      | 50     |   |                    |         |           |            |         |
| *031-100_FC_Programmin   | ng: CPU_1214  | 4C*          |              | _       |        |        |   | "Online PLC"       | _       | _         |            | _       |
| Name                     | Address       | Type         | Time stamp   | Time s  | Status | Action |   | Name               | Address | Type      | Time stamp | Time s. |
| ▼ 1214C                  |               |              |              |         | 0      | 1      | - | CPU_1214C          |         |           |            |         |
| 🔻 🛃 Program blocks       |               |              |              |         | 0      | Ш      |   |                    |         |           |            |         |
| 📲 Main [OB1]             | OB1           | OB           | 7/21/2008    | 7/4/20  |        |        |   | 📲 Main [OB1]       | OB1     | OB        | 7/21/2008  | 7/4/20. |
| MOTOR_MA                 | FC1           | FC           | 7/3/2017     | 7/5/20  | 0      | 11     |   | MOTOR_MANUAL [FC1] | FC1     | FC        | 7/3/2017   | 7/4/20. |
| 🙀 Technology obj         |               |              |              |         | •      |        |   |                    |         |           |            |         |
| PLC tags                 |               |              |              |         | •      |        |   |                    |         |           |            |         |
| PLC data types           |               |              |              |         | •      |        |   |                    |         |           |            |         |
|                          |               |              |              |         |        |        |   |                    |         |           |            |         |
|                          |               |              |              |         |        |        |   |                    |         |           |            |         |
|                          |               |              |              |         |        |        |   |                    |         |           |            |         |
|                          |               |              |              |         |        |        |   |                    |         |           |            |         |
|                          |               |              |              |         |        |        |   |                    |         |           |            |         |
|                          |               |              |              |         |        |        |   |                    |         |           |            |         |
| <                        | 11            | 1            |              | >       |        |        |   | <                  | 1       | 1         |            | 3       |
| Comparison result: No de | tailed proper | ty compariso | n available. |         |        |        |   |                    |         |           |            |         |
|                          |               |              |              |         |        |        |   |                    |         |           |            |         |
|                          |               |              |              |         |        |        |   | <b>U</b>           |         |           |            |         |
|                          |               |              | (            | PU_1214 | С      |        |   |                    | (       | CPU_1214C |            |         |

® Si se observan, p. ej., diferencias de bloque , en primer lugar marque el bloque correspondiente y después haga clic en el botón para seleccionar la opción "Start detailed comparison (Iniciar comparación detallada)".

(® MOTOR\_MANUAL ® Start detailed comparison (Iniciar comparación detallada))

| *031-100_FC_Programming: CPU_1214<br>Name Address | C*   | ISON       |        |        |        |                    |         |      |            |         |
|---------------------------------------------------|------|------------|--------|--------|--------|--------------------|---------|------|------------|---------|
| Name Address                                      | C-   |            |        | _      |        | to the net         |         |      |            |         |
| Name Address                                      | -    | -          | -      | -      |        | Online PLC         |         | -    |            | -       |
|                                                   | Туре | Time stamp | Time s | Status | Action | Name               | Address | Туре | Time stamp | Time s. |
| CPU_1214C                                         |      |            |        |        |        | CPU_1214C          |         |      |            |         |
| Program blocks                                    |      | 7/24/2000  | 7/1/20 |        |        | - unit (opul       | 0.04    |      | 7/24/2000  | 7///20  |
|                                                   | 08   | 7/21/2008  | 714120 |        |        |                    | UB1     | 08   | 7/2/1/2000 | 714120. |
|                                                   | PC . | //3/2017   | /15/20 |        |        | MOTOR_MANUAL [PCT] | jrci    | rc.  | /15/2017   | 714120. |
| Pl C tags                                         |      |            |        |        |        |                    |         |      |            |         |
| PLC data typer                                    |      |            |        |        |        |                    |         |      |            |         |
|                                                   |      |            |        | -      |        |                    |         |      |            |         |
|                                                   |      |            |        |        |        |                    |         |      |            |         |
|                                                   |      |            |        |        |        |                    |         |      |            |         |
|                                                   |      |            |        |        |        |                    |         |      |            |         |
| <                                                 |      |            | >      |        |        | <                  |         |      |            | 3       |

® En "Code block comparison (Comparación de bloques lógicos)" se contraponen las versiones offline y online del bloque marcado. En "Comparison result (Resultado de la comparación)" se describen en detalle las diferencias.

| CPU_1214C > MOTOR_MANUAL - Offline   with with and and a set of the conveyor motor in manual mode     Comment     Image: Strike                                                                                                    | Code block comparison (FC1)                             |                                                     |               |   |     |       |                                                                                                    |                                                   | -                                   |   | × |
|----------------------------------------------------------------------------------------------------|---------------------------------------------------------|-----------------------------------------------------|---------------|---|-----|-------|----------------------------------------------------------------------------------------------------|---------------------------------------------------|-------------------------------------|---|---|
| Image: Second Second Secon | CPU_1214C > MOTOR_MANUAL -                              |                                                     |               |   |     | IOT   | OR_MANUAL - Online                                                                                                    |                                                   |                                     |   |   |
| MOTOR_MANUAL   Name   Data type   Default value   Image: Image: Im                                                                         | a a 🦻 🖶 🚍 🥙 📞                                           | € ⊕ Ø                                               |               |   |     |       |                                                                                                    |                                                   |                                     |   |   |
| Name Data type   Data type Default value   Image: Image:                                                       | MOTOR_MANUAL                                            |                                                     |               |   |     | M     | OTOR_MANUAL                                                                                                    |                                                   |                                     |   |   |
| Image: Imput   Image: Imput   Image: Imput <th>Name</th> <th>Data type</th> <th>Default value</th> <th>C</th> <th></th> <th></th> <th>Name</th> <th>Data type</th> <th>Default value</th> <th>C</th> <th></th>                                                                                                    | Name                                                    | Data type                                           | Default value | C |     |       | Name                                                                                                    | Data type                                         | Default value                       | C |   |
| Manual_mode_active Bool   A >=1 Manual_mode_active Bool     A >=1 Image: Conveyor motor in manual mode     Block title: Motor control in manual mode     Manual_mode_ active Image: Conveyor motor in manual mode     Image: Conveyor_ motor in manual mode     Image: Conveyor_ motor in manual mode     Image: Conveyor_ motor in manual mode     Image: Conveyor_ motor in manual_mode_ active     Image: Conveyor_ motor in manual_mode_ motor_manual_ mode_ motor_manual_ mode_                                                                                                    | i 🕣 🔻 Input                                             |                                                     |               |   | ~ 1 | -0    | 🛛 🔻 Input                                                                                                    |                                                   |                                     |   | - |
| Image: Conveyor_manual_mode   Image: Conveyor_manual_mode Image: Conveyor_manual_mode Image: Conveyor_manual_m                                                                                                    | 2 🕣 🍯 Manual_mode_active                                | Bool                                                |               | M | ~   | •     | Manual_mode_active                                                                                                    | Bool                                              |                                     |   | - |
| <ul> <li>a &gt;=1 1 1 - ot → - (=)</li> <li>Block title: Motor control in manual mode</li> <li>→</li> <li>Comment</li> <li>#Manual_mode</li></ul>                                                                                                    | <                                                       | III                                                 |               | > |     | <     |                                                                                                    |                                                   |                                     | > |   |
|                                                                                                    | <ul> <li>Block title: Motor control in manual</li></ul> | #Convey<br>motor ma<br>motor ma<br>motor ma<br>mode | nual mode     |   |     | • Blo | Network 1: Control of the co<br>Comment<br>#Manual_mode_<br>#Fushbutton_<br>manual_mode<br>#Enable_OK<br>#Safety_shutoff<br>active = +<br>*Safety_shutoff<br>active = +<br>*Safety_shutoff<br>*Safety_shutoff<br>*S | nveyor motor in m<br>#Conve<br>motor_m<br>motor_m | anual mode<br>nyor_<br>anual_<br>ie |   | - |
|                                                                                                    |                                                         | 100.0                                               | min           |   | _   |       | C Properties                                                                                                    | ti Info                                           | Diagnostics                         |   | Ē |
|                                                                                                    |                                                         |                                                     |               |   |     |       |                                                                                                    |                                                   | Diagnostics                         |   |   |

® Cierre la ventana "Code block comparison (Comparación de bloques lógicos)".

 En "Compare editor online (Editor de comparación online)", puede elegirse una acción en el bloque correspondiente.

O bien la programadora carga el bloque "MOTOR\_MANUAL" en el controlador y se sobrescribe allí o bien se lee el bloque "MOTOR\_MANUAL" del controlador y se sobrescribe en el proyecto TIA.

Seleccione la acción "Upload from device (Cargar desde dispositivo)". (← Upload from device (Cargar desde dispositivo))

| Compare editor online   | e           |      |            |        |        |           |                    |         |      | -          | ∎ = ×  |
|-------------------------|-------------|------|------------|--------|--------|-----------|--------------------|---------|------|------------|--------|
| <b>% 0 ∂*± # #</b>      | ₽ 2 3       | t 🖒  |            |        |        |           |                    |         |      |            |        |
|                         |             |      |            |        | -      | <u> </u>  |                    |         |      |            |        |
| *031-100_FC_Programming | g: CPU_1214 | IC*  |            |        |        |           | *Online PLC*       |         |      |            |        |
| Name                    | Address     | Туре | Time stamp | Time s | Status | Action    | Name               | Address | Туре | Time stamp | Time s |
| ▼ 🚰 CPU_1214C           |             |      |            |        | 0      | 11        | CPU_1214C          |         |      |            |        |
| 🔻 🛃 Program blocks      |             |      |            |        | 0      |           |                    |         |      |            |        |
| 🆀 Main [OB1]            | OB1         | OB   | 7/21/2008  | 7/4/20 | •      |           | Main [OB1]         | OB1     | OB   | 7/21/2008  | 7/4/20 |
| MOTOR_MA                | FC1         | FC   | 7/3/2017   | 7/5/20 | •      | 11        | MOTOR_MANUAL [FC1] | FC1     | FC   | 7/3/2017   | 7/4/20 |
| 🙀 Technology obj        |             |      |            |        | •      | II No act | ion                |         |      |            |        |
| PLC tags                |             |      |            |        | •      | + Upload  | d from device      |         |      |            |        |
| PLC data types          |             |      |            |        | •      | -> Downl  | oad to device      |         |      |            |        |

B Haga clic en el botón el botón
 Execute actions (Ejecutar acciones)". (
 Execute actions
 (Ejecutar acciones))

| Compare editor online  | e           |           |            |        |        |        |                    |         |      | -          | ∎ = ×  |
|------------------------|-------------|-----------|------------|--------|--------|--------|--------------------|---------|------|------------|--------|
| <b>\$ 0 ∂* ± ■ ■</b>   | <b>₽</b> 8  | ≝ oft±    |            |        |        |        |                    |         |      |            |        |
|                        |             | Execute a | ctions     |        | _      | 50     |                    |         |      |            |        |
| *031-100_FC_Programmin | g: CPU_1214 | +C*       |            | _      | -      |        | *Online PLC*       |         |      |            |        |
| Name                   | Address     | Туре      | Time stamp | Time s | Status | Action | Name               | Address | Туре | Time stamp | Time s |
| ▼ 1214C                |             |           |            |        | 0      | +      | CPU_1214C          |         |      |            |        |
| 🔻 🛃 Program blocks     |             |           |            |        | 0      | +      |                    |         |      |            |        |
| Main [OB1]             | OB1         | OB        | 7/21/2008  | 7/4/20 | •      |        | Main [OB1]         | OB1     | OB   | 7/21/2008  | 7/4/20 |
| MOTOR_MA               | FC1         | FC        | 7/3/2017   | 7/5/20 |        | (-)    | MOTOR_MANUAL [FC1] | FC1     | FC   | 7/3/2017   | 7/4/20 |
| Technology obj         |             |           |            |        | •      |        |                    |         |      |            |        |
| PLC tags               |             |           |            |        | •      |        |                    |         |      |            |        |
| PLC data types         |             |           |            |        | •      |        |                    |         |      |            |        |

Confirme la opción "Upload from device (Cargar desde dispositivo)". (
 Upload from device (Cargar desde dispositivo))

| status     | !   | Target                        | Message                            | Action    |
|------------|-----|-------------------------------|------------------------------------|-----------|
| τ <u>u</u> | Vi. | ▼ CPU_1214C                   | Ready for loading.                 |           |
|            | 4   | <ul> <li>Conflicts</li> </ul> | Conflicts occurred during loading. | Overwrite |
|            |     |                               |                                    |           |
|            |     |                               |                                    |           |
|            |     |                               |                                    |           |
|            |     |                               |                                    |           |
|            |     |                               |                                    |           |
|            |     |                               |                                    |           |

Iras la carga ya no quedan diferencias. Ahora debe volver a guardar su proyecto y deshacer la conexión online.

## 7.6 Observar y forzar variables

® Para observar y forzar variables se necesita una tabla de observación.

En el árbol del proyecto, haga doble clic en "Add new watch table (Agregar nueva tabla de observación)". (® Add new watch table (Agregar nueva tabla de observación))

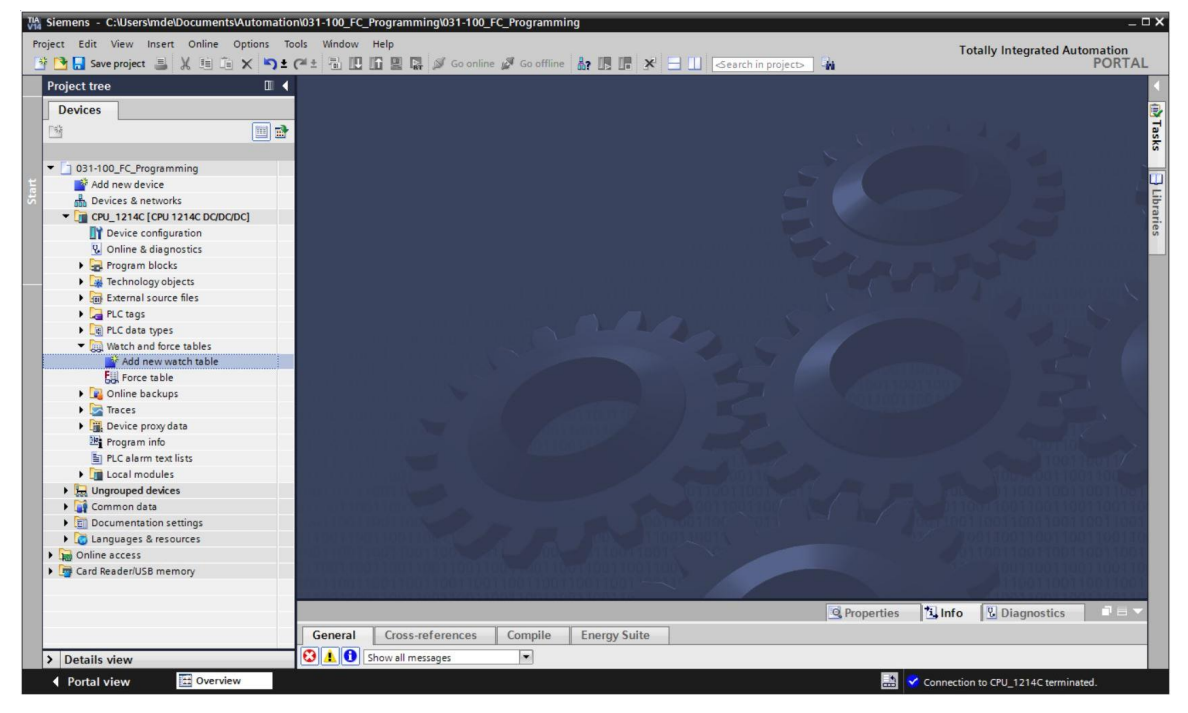

Puede introducir variables individuales en la tabla, o bien, tras seleccionar la "Tabla\_ variables\_planta\_clasificación", marcar las variables que desee observar y arrastrarlas desde la vista detallada hasta la tabla de observación. (® Tabla\_variables\_planta\_clasificación)

| Siemens - C:\Users\r | mde\Documents\Au       | tomation\031-1 | 00_FC_Program | nming\031-100_FC_Pre | ogramming         |               |               |         |             |                                        | _ 6               |
|----------------------|------------------------|----------------|---------------|----------------------|-------------------|---------------|---------------|---------|-------------|----------------------------------------|-------------------|
| Project Edit View In | nsert Online Opt       | ions Tools Wi  | ndow Help     | 🔄 💋 Go online 🖉      | Go offline 🛔 🌆    | <b>×</b> = 11 | Search in pro | oiect>  | 94          | Totally Integrated Auto                | omation<br>PORTAL |
| Project tree         |                        | □ ◀ 031-1      | 00_FC_Progra  | amming ► CPU_1214    | IC [CPU 1214C DC/ | DC/DC] → Wate | h and force t | ables ▶ | Watch table | e_1                                    | _ = = ×           |
| Devices              |                        |                |               |                      |                   |               |               |         |             |                                        |                   |
| P\$                  |                        | m 🔹 🥩 🖻        | )             | 9.9.99 00.00         |                   |               |               |         |             |                                        |                   |
|                      |                        |                | Name          | Address              | Display format    | Monitor value | Modify value  | 4       | Comment     | Tag comment                            |                   |
| ▼ 3 031-100 FC Proc  | ramming                | A 1            | "-A1"         | %10.0                | Bool              |               |               |         |             | return signal emergency stop ok (nc)   |                   |
| Add new devi         | ce                     | 2              | *-K0*         | %0.1                 | Bool              |               |               |         |             | main switch _ON" (no)                  |                   |
| Devices & net        | tworks                 | 3              | *-50*         | %10.2                | Bool              |               |               |         |             | mode selector manual(0) / automatic(1  | )                 |
| T CPU 1214C [0       | CPU 1214C DC/DC/DC1    | = 4            | *-53*         | %1.4                 | Bool              |               |               |         |             | pushbutton manual mode conveyor -M     | 11 forwards       |
| Device cor           | nfiguration            | 5              | "-B1"         | %10.5                | Bool              |               |               |         |             | sensor cylinder -M4 retracted (no)     |                   |
| Q. Online & d        | liagnostics            | 6              | *-54*         | %11.5                | Bool              |               |               |         |             | pushbutton manual mode conveyor -M     | 11 backwar        |
| T R Program b        | locks                  | 7              | *-01*         | %Q0.0                | Bool              |               |               |         |             | conveyor motor -M1 forwards fixed spee | d                 |
| Add ne               | wblock                 | 8              |               | Add new>             |                   |               |               |         |             |                                        |                   |
| - Main [C            | 081]                   |                |               |                      |                   |               |               |         |             |                                        |                   |
| MOTOR                | MANUAL [FC1]           |                |               |                      |                   |               |               |         |             |                                        |                   |
| Technolog            | y objects              |                |               |                      |                   |               |               |         |             |                                        |                   |
| External so          | ource files            |                |               |                      |                   |               |               |         |             |                                        |                   |
| 🕶 🎑 PLC tags         |                        |                |               |                      |                   |               |               |         |             |                                        |                   |
| a Show a             | all tags               |                |               |                      |                   |               |               |         |             |                                        |                   |
| Add ne               | w tag table            |                |               |                      |                   |               |               |         |             |                                        |                   |
| 💥 Default            | tag table [29]         |                |               |                      |                   |               |               |         |             |                                        |                   |
| 🐴 Tag tab            | ole_sorting_station [2 | 8]             |               |                      |                   |               |               |         |             |                                        |                   |
| ✓ Details view       |                        |                |               |                      |                   |               |               |         |             |                                        |                   |
|                      |                        |                |               |                      |                   |               |               |         |             |                                        |                   |
| Name                 | Data type              |                |               |                      |                   |               |               |         |             |                                        |                   |
| -A1                  | Bool                   |                |               |                      |                   |               |               |         |             |                                        |                   |
| -B1                  | Bool                   |                |               |                      |                   |               |               |         |             |                                        |                   |
| -60 -82              | Bool                   | -              |               |                      |                   |               |               |         |             |                                        |                   |
| -83                  | Bool                   |                |               |                      |                   |               |               |         |             |                                        |                   |
| -84                  | Bool                   | <              | 1             |                      |                   |               | 111           |         |             |                                        | >                 |
| -85                  | Bool                   |                |               |                      |                   |               |               |         | C Propertie |                                        |                   |
| -86                  | Bool                   |                |               |                      | 1                 |               |               |         | - Propertie | into Diagnostics                       |                   |
| -B7                  | Bool                   | Ger            | eral Cros     | s-references Co      | mpile Energy      | Suite         |               |         |             |                                        |                   |
| <                    |                        | > 🛛 🕄 🥼        | Show all      | messages             | •                 |               |               |         |             |                                        |                   |
| A Portal view        | Overview               | Watch t        | able 1        |                      |                   |               |               |         |             |                                        | -                 |

Para poder seleccionar todas las funciones de observación y forzado, pueden mostrarse las siguientes columnas:

🜌 "Todas las columnas de forzado" y 🔣 "Todas las columnas del modo avanzado".

Seleccione ahora el instante del disparo para la observación. (® Permanent (Permanente))

| 03 | 1-10     | 0_FC_Progra              | mming ) | • CPU_1214C [  | CPU 1214C DC/D | C/DC] • Watch     | and force tables                                                                                                    | <ul> <li>Watch tal</li> </ul>                                                                                | ble_1 |         | _ <b>= =</b> ×               |
|----|----------|--------------------------|---------|----------------|----------------|-------------------|----------------------------------------------------------------------------------------------------|----------------------------------------------------------------------------------------------------|-------|---------|------------------------------|
|    |          |                          |         |                |                |                   |                                                                                                    |                                                                                                    |       |         |                              |
| 2  | <b>1</b> | 11 <sup>22</sup> 11/2 16 | 9, %    |                |                |                   |                                                                                                    |                                                                                                    |       |         |                              |
| -  | i        | Name                     | Address | Display format | Monitor value  | Monitor with trig | Modify with trigge                                                                                                    | Modify value                                                                                                 | 9     | Comment | Tag comment                  |
| 1  |          | "-A1"                    | %10.0   | Bool           |                | Permanent         | Permanent                                                                                                    |                                                                                                    |       |         | return signal emergency sto  |
| 2  |          | *-K0*                    | %10.1   | Bool           |                | Permanent         | Permanent                                                                                                    |                                                                                                    |       |         | main switch "ON" (no)        |
| 3  |          | *-S0*                    | %10.2   | Bool           |                | Permanent         | Permanent                                                                                                    |                                                                                                    |       |         | mode selector manual(0) / a  |
| 4  |          | "-53"                    | %11.4   | Bool           |                | Permanent         | Permanent                                                                                                    |                                                                                                    |       |         | pushbutton manual mode c     |
| 5  |          | "-B1"                    | %10.5   | Bool           |                | Permanent         | Permanent                                                                                                    |                                                                                                    |       |         | sensor cylinder -M4 retracte |
| 6  |          | *-S4*                    | %11.5   | Bool           |                | Permanent         | Permanent                                                                                                    |                                                                                                    |       |         | pushbutton manual mode c     |
| 7  |          | "-Q1"                    | %Q0.0   | Bool           |                | Permanent 🔽       | Permanent 👻                                                                                                    | 1                                                                                                    |       |         | conveyor motor -M1 forwar    |
| 8  |          |                          |         |                |                |                   | Permanent<br>Permanently, at sta<br>Once only, at start<br>Permanently, at end o<br>Permanently, at tra<br>Once only, at trans | art of scan cycle<br>of scan cycle<br>id of scan cycle<br>of scan cycle<br>insition to STOP<br>ition to STOP |       |         |                              |

#### Existen los siguientes modos de observación y forzado:

- Permanent (Permanente): en este modo se observan o fuerzan las entradas al principio y las salidas al final del ciclo.
- Once only, at start of scan cycle (Inicio de ciclo, 1 vez)
- Once only, at end of scan cycle (Fin de ciclo, 1 vez)
- Permanently, at start of cycle (Inicio del ciclo, permanente)
- Permanently, at end of cycle (Fin del ciclo, permanente)
- Una sola vez al pasar de RUN a STOP
- Permanentemente al pasar de RUN a STOP

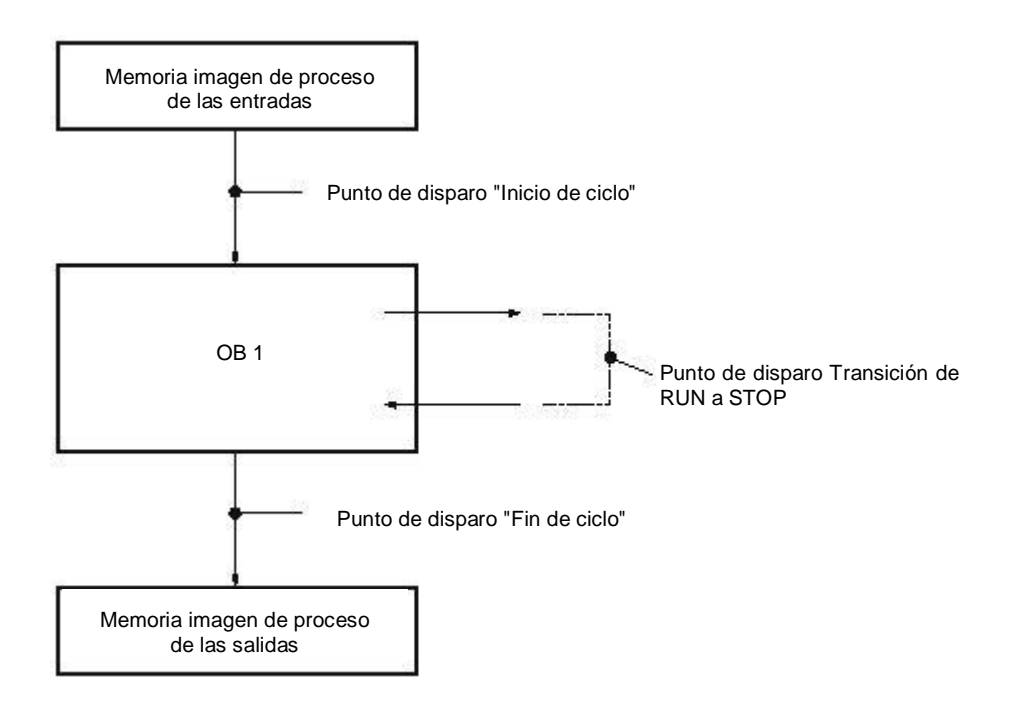

Restant en para "observar todos los valores una sola vez e inmediatamente" o en para "observar todos los valores en función de los ajustes de disparo". (Restante en Monitor all (Observar todos))

| 031-10     | 0_FC_Prog | ramming | • CPU_1214C [C | PU 1214C DC/E | OC/DC] ▶ Watch (  | and force tables   | <ul> <li>Watch tak</li> </ul> | ole_1 |   | _ @ = ×                              |
|------------|-----------|---------|----------------|---------------|-------------------|--------------------|-------------------------------|-------|---|--------------------------------------|
| <i>¥ ₹</i> | II 19     | 9 91 %  |                | Monitorivalue | Monitor with trip | Modify with trigge | Modifyvalue                   | 43    | C | Tag comment                          |
| 1          | "-A1"     | %10.0   | Bool           |               | Permanent         | Permanent          | would value                   |       | · | return signal emergency stop ok (nc) |
| 2          | *-K0*     | %10.1   | Bool           | TRUE          | Permanent         | Permanent          |                               |       |   | main switch _ON" (no)                |
| 3          | "-S0"     | %10.2   | Bool           | FALSE         | Permanent         | Permanent          |                               |       |   | mode selector manual(0) / automatic  |
| 4          | "-S3"     | %11.4   | Bool           | FALSE         | Permanent         | Permanent          |                               |       |   | pushbutton manual mode conveyor      |
| 5          | "-81"     | %10.5   | Bool           | TRUE          | Permanent         | Permanent          |                               |       |   | sensor cylinder -M4 retracted (no)   |
| 6          | "-S4"     | %11.5   | Bool           | FALSE         | Permanent         | Permanent          |                               |       |   | pushbutton manual mode conveyor      |
| 7          | "-Q1"     | %Q0.0   | Bool           | FALSE         | Permanent         | Permanent          |                               |       |   | conveyor motor -M1 forwards fixed s  |
| -          |           | (m)     |                |               |                   |                    | 1                             | 0     |   |                                      |

® Para forzar variables, introduzca los "Modify values (Valores de forzado)" deseados. Haga

clic ahora en 🇖 para "forzar todos los valores activados una sola vez e inmediatamente" o

en 🏂 para "forzar todos los valores activados con condición de disparo".

(
 TRUE 
 All active values will be modified by "modify with trigger" (Todos los valores activados se forzarán con "Forzar con condición de disparo"))

| 031-10 | 0_FC_Progra            | mming )  | CPU_1214C [CP         | U 1214C DC/E  | OC/DC] 🕨 Watch a     | and force tables   | <ul> <li>Watch tab</li> </ul> | ole_1 |   | _ # = ×                              |
|--------|------------------------|----------|-----------------------|---------------|----------------------|--------------------|-------------------------------|-------|---|--------------------------------------|
| 22     | 11 <sup>22</sup> 14 16 | 9, %     | 2 00 00 1             |               |                      |                    |                               |       |   |                                      |
| i      | Name                   | Address  | Display format        | Monitor value | Monitor with tria    | Modify with trigge | Modify value                  | 9     | C | Tag comment                          |
| 1      | *-A1*                  | %IO. All | active values will be | modified by*m | odify with trigger". | Permanent          |                               |       |   | return signal emergency stop ok (nc) |
| 2      | "-K0"                  | %10.1    | Bool                  | TRUE          | Permanent            | Permanent          |                               |       |   | main switch "ON" (no)                |
| 3      | *-50*                  | %10.2    | Bool                  | FALSE         | Permanent            | Permanent          |                               |       |   | mode selector manual(0) / automatic. |
| 4      | *-53*                  | %11.4    | Bool                  | FALSE         | Permanent            | Permanent          |                               |       |   | pushbutton manual mode conveyor      |
| 5      | *-81*                  | %10.5    | Bool                  | TRUE          | Permanent            | Permanent          |                               |       |   | sensor cylinder -M4 retracted (no)   |
| 6      | *-54*                  | %11.5    | Bool                  | FALSE         | Permanent            | Permanent          |                               |       |   | pushbutton manual mode conveyor      |
| 7      | *-Q1*                  | %Q0.0    | Bool                  | FALSE         | Permanent 💌          | Permanent          | TRUE                          | . 🗹 🔺 |   | conveyor motor -M1 forwards fixed s  |

Confirme la advertencia con "Yes (Sí)" (
 Yes (Sí))

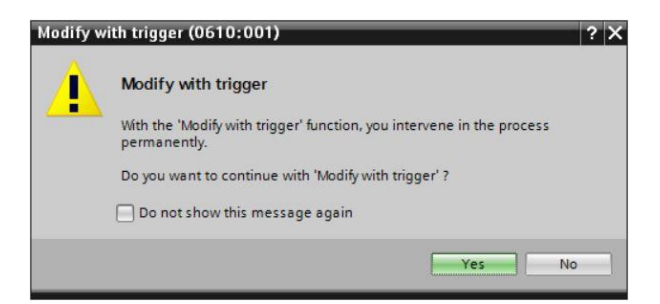

| -  | 2  | 1. 13 La | 9, %    |                |               |                   |                    |              |   |   |                                      |
|----|----|----------|---------|----------------|---------------|-------------------|--------------------|--------------|---|---|--------------------------------------|
|    | i  | Name     | Address | Display format | Monitor value | Monitor with trig | Modify with trigge | Modify value | 9 | C | Tag comment                          |
| 1  |    | "-A1"    | %10.0   | Bool           | TRUE          | Permanent         | Permanent          |              |   |   | return signal emergency stop ok (nc) |
| 2  |    | *-K0*    | %IO.1   | Bool           | TRUE          | Permanent         | Permanent          |              |   |   | main switch "ON" (no)                |
| 3  |    | "-SO"    | %10.2   | Bool           | FALSE         | Permanent         | Permanent          |              |   |   | mode selector manual(0) / automatic  |
| ļ. |    | "-S3"    | %11.4   | Bool           | FALSE         | Permanent         | Permanent          |              |   |   | pushbutton manual mode conveyor      |
| 5  |    | "-B1"    | %10.5   | Bool           | TRUE          | Permanent         | Permanent          |              |   |   | sensor cylinder -M4 retracted (no)   |
| 5  |    | *-S4*    | %11.5   | Bool           | FALSE         | Permanent         | Permanent          |              |   |   | pushbutton manual mode conveyor      |
| 7  | =_ | "-Q1"    | 8 %Q0.0 | Bool           | TRUE          | Permanent 💌       | Permanent 💌        | TRUE         |   |   | conveyor motor -M1 forwards fixed s  |
| 8  | 8  | 4. L     |         |                |               |                   |                    | - HOL        |   |   |                                      |

**Nota:** Si se cierra la tabla de observación o se pierde la conexión con el PLC, todos los comandos de control quedarán sin efecto.

## 7.7 Forzado permanente de variables

® Con la función "Force (Forzado permanente)" se puede asignar un valor fijo a las variables. Los valores de forzado permanente se especifican de modo similar al "forzado de variables" pero, a diferencia de este, se conservan tras el apagado o la parada de la CPU. La diferencia entre el "forzado de variables" y la función "Force (Forzado permanente)" radica básicamente en lo siguiente:

A diferencia del "forzado de variables", en la función "Force (Forzado permanente)" no es posible asignar valores a bloques de datos, temporizadores, contadores o marcas.

Las entradas de periferia (p. ej., EWxx:P) no admiten el forzado normal, pero pueden preasignarse con la función "Force (Forzado permanente)".

A diferencia de lo que sucede con el "forzado de variables", los valores predefinidos por la función "Force (Forzado permanente)" no pueden sobrescribirse mediante el programa de usuario.

Si se cierra la "Force table (Tabla de forzado permanente)", los valores de forzado permanente se conservan, mientras que en el "forzado normal", al cerrar se pierden los valores.

Si se interrumpe la conexión online con la CPU, las variables asignadas con la función "Force (Forzado permanente)" conservan su valor.

Antes del forzado permanente, debe hacer doble clic en Force table (Tabla de forzado permanente) para abrirla. (® Force table (Tabla de forzado permanente))

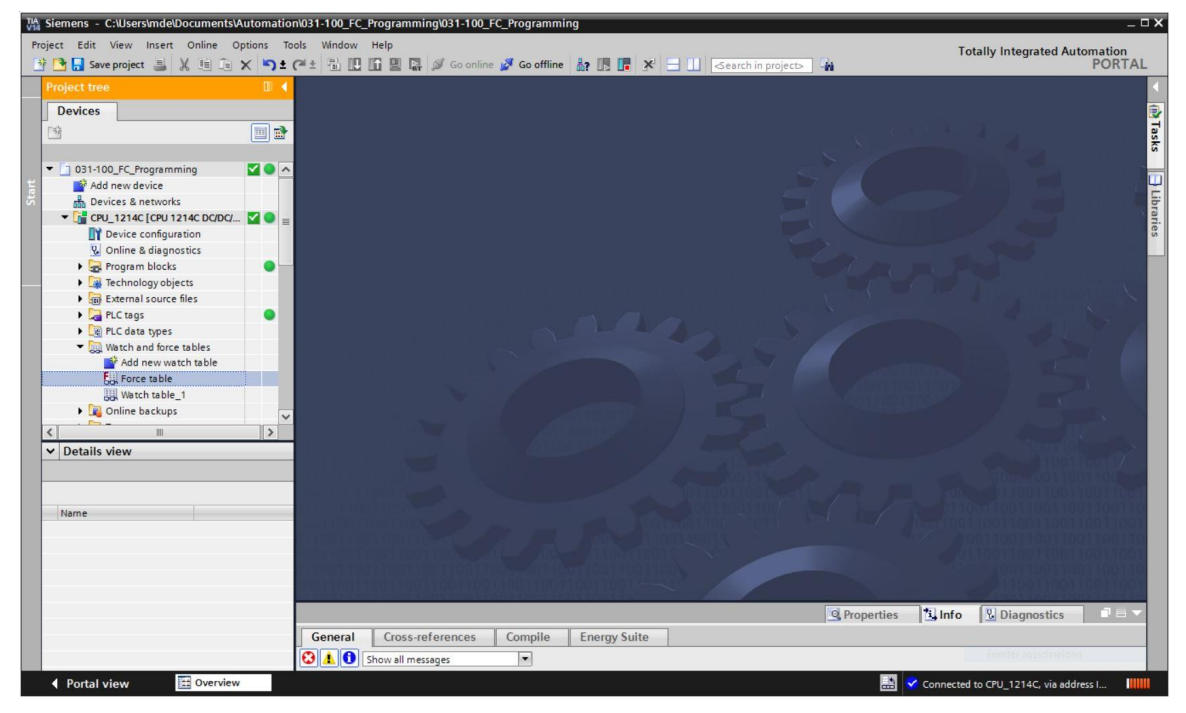

® Seleccione el operando "Q1" con la dirección %A0.0 de la lista. (® Q1)

| 1 💇 |         | F. F. or or        |                |          |                |     |   |         |            |
|-----|---------|--------------------|----------------|----------|----------------|-----|---|---------|------------|
| i   | Name    | Address            | Display format | Monitory | alue Force v   | lue | F | Comment | Tag commen |
|     |         | <add new=""></add> |                |          |                |     |   |         |            |
|     | *-P5*   |                    | Bool           | %Q1.1    | display_autor  | 1 ^ |   |         |            |
|     | -P6*    |                    | Bool           | %Q1.2    | display cylind | r   |   |         |            |
|     | • *-P7* |                    | Bool           | %Q1.3    | display cylind | r   |   |         |            |
|     | -Q1*    |                    | Bool           | %Q0.0    | conveyor mot   | D   |   |         |            |
|     | -Q2*    |                    | Bool           | %Q0.1    | conveyor mot   | D   |   |         |            |
|     | -Q3*    |                    | Bool           | %Q0.2    | conveyor mot   | D   |   |         |            |
|     | *-S0*   |                    | Bool           | %10.2    | mode selecto   | ·   |   |         |            |
|     | *-S1*   |                    | Bool           | %10.3    | pushbutton a   | v   |   |         |            |

 B Los operandos se introducen durante el forzado permanente con acceso directo a periferia (%A0.0:P)

|   |   |            | CPU_1214C [CPU | 1214C DC/DC/DC] | Watch and for |             |   | _ 🖬 🖬 🗙 |
|---|---|------------|----------------|-----------------|---------------|-------------|---|---------|
|   |   |            |                |                 |               |             |   |         |
| Ý | 2 | 1 🗓 Fall F |                |                 |               |             |   |         |
|   | i | Name       | Address        | Display format  | Monitor value | Force value | F | Comment |
| 1 |   | "-Q1":P    | 1 %Q0.0:P      | Bool            | - 8           |             |   |         |
| 2 |   |            |                |                 |               |             |   |         |
|   | 1 |            |                |                 |               |             |   |         |

Introduzca el valor de forzado permanente deseado y actívelo .

Haga clic en Iniciar o reemplazar forzado permanente" para transferir la nueva petición de forzado permanente a la CPU.

| f | C_Pro | gramming 🕨 | CPU_1214C [CPU      | 1214C DC/DC/        | DC] 🕨 Watch an       | d force tables 🔸 For | ce table | - • • × |
|---|-------|------------|---------------------|---------------------|----------------------|----------------------|----------|---------|
|   |       |            |                     |                     |                      |                      |          |         |
| - | 💐 I   | 🏯 🌆 🗛 🖡    | F. 🕫 😋              |                     |                      |                      |          |         |
|   | i     | Name       | Start or replace fo | rcing of the visibl | e addresses in the F | orce table. ce value | F        | Comment |
| 1 |       | "-Q1":P    | %Q0.0:P             | Bool                | - 8                  | TRUE                 |          |         |
| 2 |       |            |                     |                     |                      |                      |          |         |

Confirme la advertencia con "Yes (Sí)" (
 Yes (Sí))
 Yes (Sí)

| Force all | (0710:001)                          |     | ? X |
|-----------|-------------------------------------|-----|-----|
| Â         | Force all                           |     |     |
|           | CAUTION: Forcing with " !           |     |     |
|           | Do you want to start "forcing" now? |     |     |
|           |                                     | Yes | No  |
|           |                                     |     |     |

® El forzado permanente se activa, y se enciende el LED MAINT amarillo de la CPU. Además, en la esquina superior derecha del display del S7-1200 se muestra una F sobre fondo rojo.

|      | FC_Pro | ogramming ) | CPU_1214C [ | CPU 1214C DC/DC/DC] | <ul> <li>Watch and for</li> </ul> | rce tables 🔸 Fo | rce table | _ # # X |
|------|--------|-------------|-------------|---------------------|-----------------------------------|-----------------|-----------|---------|
| يا ق | 36     |             | F F [22] 23 |                     |                                   |                 |           |         |
| 2    | 2      |             |             |                     |                                   |                 | -         |         |
| -    | i      | Name        | Address     | Display format      | Monitor value                     | Force value     | E .       | Comment |
| 1    | F      | "-Q1":P     | 🔳 %Q0.0:P   | Bool                | - 8                               | TRUE            |           |         |
| 2    |        |             |             |                     |                                   |                 |           |         |

Nota: Si se cierra la tabla de observación o se pierde la conexión con el PLC, el forzado permanente sigue activo y el LED FORCE amarillo de la CPU continúa encendido.

 Si desea "Finalizar el forzado permanente", basta con hacer clic en
 Imalizar el
 "Finalizar el
 "Finalizar el
 "Finalizar el
 "Finalizar el
 "Finalizar el
 "Finalizar el
 "Finalizar el
 "Finalizar el
 "Finalizar el
 "Finalizar el
 "Finalizar el
 "Finalizar el
 "Finalizar el
 "Finalizar el
 "Finalizar el
 "Finalizar el
 "Finalizar el
 "Finalizar el
 "Finalizar el
 "Finalizar el
 "Finalizar el
 "Finalizar el
 "Finalizar el
 "Finalizar el
 "Finalizar el
 "Finalizar el
 "Finalizar el
 "Finalizar el
 "Finalizar el
 "Finalizar el
 "Finalizar el
 "Finalizar el
 "Finalizar el
 "Finalizar el
 "Finalizar el
 "Finalizar el
 "Finalizar el
 "Finalizar el
 "Finalizar el
 "Finalizar el
 "Finalizar el
 "Finalizar el
 "Finalizar el
 "Finalizar el
 "Finalizar el
 "Finalizar el
 "Finalizar el
 "Finalizar el
 "Finalizar el
 "Finalizar el
 "Finalizar el
 "Finalizar el
 "Finalizar el
 "Finalizar el
 "Finalizar el
 "Finalizar el
 "Finalizar el
 "Finalizar el
 "Finalizar el
 "Finalizar el
 "Finalizar el
 "Finalizar el
 "Finalizar el
 "Finalizar el
 "Finalizar el
 "Finalizar el
 "Finalizar el
 "Finalizar el
 "Finalizar el
 "Finalizar el
 "Finalizar el
 "Finalizar el
 "Finalizar el
 "Finalizar el
 "Finalizar el
 "Finalizar el
 "Finalizar el
 "Finalizar el
 "Finalizar el
 "Finalizar el
 "Finalizar el
 "Finalizar el
 "Finalizar el
 "Finalizar el
 "Finalizar el
 "Finalizar el
 "Finalizar el
 "Finalizar el
 "Finalizar el
 "Finalizar el
 "Finalizar el
 "Finalizar el
 "Finalizar el
 "Finalizar el
 "Finalizar el
 "Finalizar el
 "Finalizar el
 "Finalizar el
 "Finalizar el
 "Finalizar el
 "Finalizar el
 "Finalizar el
 "Finalizar el
 "Finalizar el
 "Finalizar el
 "Finalizar el
 "Finalizar el
 "Finalizar el
 "Final forzado permanente" y confirmar el aviso posterior con "Yes (Sí)".

(
 Finalizar el forzado permanente 
 botón "Yes (Sí)")

| ] | FC_Pro | gramming 🕨 | CPU_1214C [CPU   | 1214C DC/DC/DC      | ► Wa    | atch and for | rce tables 🔸 For | ce table | _ 🖬 🖬 🗙 |
|---|--------|------------|------------------|---------------------|---------|--------------|------------------|----------|---------|
|   |        |            |                  |                     |         |              |                  |          |         |
| - | 💐 ii   | 🔮 🗓 F,I F  | F. 🐨 📬           |                     |         |              |                  |          |         |
| - | i      | Name       | Stops forcing of | the selected addres | ses. No | nitor value  | Force value      | F        | Comment |
| 1 | F      | *-Q1*:P    | 1 %Q0.0:P        | Bool                | - 00    |              | TRUE             |          |         |
| 2 |        |            |                  |                     |         |              |                  |          |         |

El forzado permanente finaliza, y se apaga el LED MAINT amarillo de la CPU.

® Si ya existe una petición de forzado permanente en el controlador, esto se indica mediante un símbolo 🗐 en la tabla de observación. Si después se hace clic con el ratón en 🗐, se muestra información adicional. (® 🗾)

|   | Progr | amming 🕨  | CPU_1214                                                                         | IC [CPU 1214C D | C/DC/DC] 🕨 \  | Watch and force t | ables 🕨 Watch t    | able_1 🗕     |   |
|---|-------|-----------|----------------------------------------------------------------------------------|-----------------|---------------|-------------------|--------------------|--------------|---|
| Þ | 1     | <i>1.</i> | 9. 9. 2                                                                          | R 00 00 1       |               |                   |                    |              |   |
|   | i     | Name      | Address                                                                          | Display format  | Monitor value | Monitor with trig | Modify with trigge | Modify value | 9 |
| 1 |       | *-A1*     | %10.0                                                                            | Bool            | 1             | Permanent 💌       | Permanent          |              |   |
| 2 |       | *-K0*     | %I0.1                                                                            | Bool            | 1             | Permanent         | Permanent          |              |   |
| 3 |       | *-S0*     | %10.2                                                                            | Bool            |               | Permanent         | Permanent          |              |   |
| 4 |       | *-53*     | %11.4                                                                            | Bool            |               | Permanent         | Permanent          |              |   |
| 5 |       | "-B1"     | %10.5                                                                            | Bool            |               | Permanent         | Permanent          |              |   |
| 6 |       | *-S4*     | %11.5                                                                            | Bool            |               | Permanent         | Permanent          |              |   |
| 7 | E     | "-Q1"     | %Q0.0                                                                            | Bool            |               | Permanent         | Permanent          | TRUE         |   |
| 8 |       |           | <add new:<="" td=""><td></td><td></td><td></td><td></td><td></td><td></td></add> |                 |               |                   |                    |              |   |

® Si ya existe una petición de forzado permanente en el controlador, esta también puede mostrarse y finalizarse a través de la vista de dispositivos online. Para ello, con la vista de dispositivos en modo online, debe hacer clic con el botón derecho del ratón en la CPU y seleccionar "Update and display forced operands (Actualizar y mostrar operandos forzados permanentemente)".

(® Hacer clic con el botón derecho del ratón en la CPU ® Update and display forced operands (Actualizar y mostrar operandos forzados permanentemente))

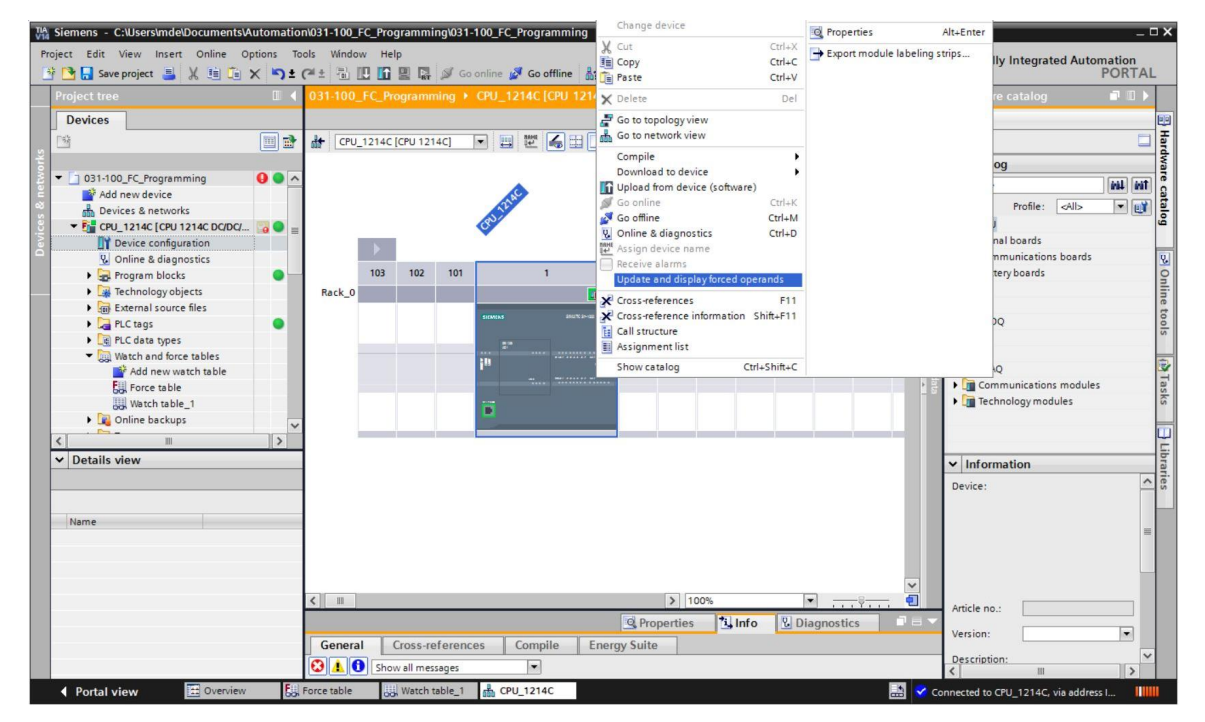

® Ahora se mostrará la tabla de forzado permanente con las peticiones de forzado permanente

actuales y podrá finalizar la petición que desee. (® 🛄 Finalizar el forzado permanente)

| TA S                                                                                                    | iemens - C:\Users\mde\Documents\A                  | utomation | 1\031-100 | _FC_Programm | ing\031-100_FC_Pr | ogramming         |                        |             |                                         |         | _ ¤ ×                                    |
|----------------------------------------------------------------------------------------------------|----------------------------------------------------|-----------|-----------|--------------|-------------------|-------------------|------------------------|-------------|-----------------------------------------|---------|------------------------------------------|
| Project Edit View Insert Online Options Tools Window Help<br>Totally Integrated Automation<br>POR1<br>POR1<br>Save project 📓 🗶 🗓 🗟 🗙 🗣 🖆 (# 2 🖏 (# 2 🎝 (# 2 ))<br>POR1 |                                                    |           |           |              |                   |                   |                        |             | Totally Integrated Automation<br>PORTAL |         |                                          |
|                                                                                                    |                                                    | U 4       | FC_P      |              |                   |                   |                        |             |                                         | _ 🗆 🗆 × | Testing 🗖 🛽 🕨                            |
|                                                                                                    | Devices                                            |           | -0-0      | 0 1. FI F    | F 000 000         |                   |                        |             |                                         |         | Options                                  |
| E.                                                                                                    | 2                                                  |           | i         | Name         | Stops forcin      | g of the selected | addresses. litor value | Force value | F                                       | Comment | <ul> <li>✓ CPU operator panel</li> </ul> |
| Iamm                                                                                                    | Add new device                                     | 0 • ^     | 1 E       | "-Q1":P      | 1 %Q0.0:P         | Bool              |                        | TRUE        |                                         |         | CPU_1214C [CPU 1214C DC/DC/DC]           |
| Cprog                                                                                                    | Devices & networks     CPU_1214C [CPU 1214C DC/DC/ |           |           |              |                   |                   |                        |             |                                         |         | ERROR STOP                               |
| £ .                                                                                                    | Device configuration                               |           |           |              |                   |                   |                        |             |                                         |         | MAINT MRES                               |

## 7.8 Lista de comprobación

| N.º | Descripción                                                                                                    | Comprobado |
|-----|----------------------------------------------------------------------------------------------------|------------|
| 1   | Proyecto 031-100_FC-Programming desarchivado correctamente.                                                                              |            |
| 2   | CPU 1214C cargada correctamente desde el proyecto 031-<br>100_FC-Programming                                                             |            |
| 3   | CPU 1214C conectada online.                                                                                                    |            |
| 4   | Estado de la CPU 1214C comprobado con "Online & Diagnostics (Online y diagnóstico)".                                                     |            |
| 5   | Comparación offline/online de los bloques de la CPU 1214C, realizada.                                                                    |            |
| 6   | "Tabla_observación_1" creada.                                                                                                    |            |
| 7   | Variables (-S0/-S3/-K0/-B1/-S4/-A1/-Q1) introducidas en la tabla de observación.                                                         |            |
| 8   | Conectar el motor de la cinta hacia delante mediante el forzado de la salida (–Q1 = 1) en la tabla de observación.                       |            |
| 9   | Desconectar el motor de la cinta hacia delante mediante el forzado de la salida (–Q1 = 0) en la tabla de observación.                    |            |
| 10  | Abrir tabla de forzado permanente                                                                                                    |            |
| 11  | Variable (-Q1:P) introducida en la tabla de forzado permanente.                                                                          |            |
| 12  | Conectar el motor de la cinta hacia delante mediante el forzado permanente de la salida ( $-Q1 = 1$ ) en la tabla de forzado permanente. |            |
| 13  | Volver a desconectar el forzado permanente de la salida -Q1.                                                                             |            |

# 8 Ejercicio

#### 8.1 Tarea planteada: ejercicio

En este ejercicio hay que comprobar el bloque de función MOTOR\_AUTO [FB1] del capítulo SCE\_ES\_031-200\_FB-Programming.

El reto consiste en que el cilindro se encuentra en la posición final delantera y, en consecuencia, no se otorga la habilitación de conexión de la cinta.

Pues bien, con ayuda de una tabla de observación se llevará el cilindro a su posición final posterior para que pueda concederse la habilitación en el bloque MOTOR\_AUTO [FB1].

#### 8.2 Planificación

Planifique ahora de forma autónoma cómo realizará la tarea planteada con ayuda de las instrucciones paso a paso.

## 8.3 Lista de comprobación: ejercicio

| N.º | Descripción                                                                                   | Comprobado |
|-----|-----------------------------------------------------------------------------------------------|------------|
| 1   | Proyecto 031-200_FB-Programming desarchivado correctamente.                                   |            |
| 2   | CPU 1214C cargada correctamente desde el proyecto 031-<br>200_FB-Programming                  |            |
| 3   | Tabla de observación creada y denominada<br>TablaDeObservación_Cilindro.                      |            |
| 4   | Variables (-B1/-B2/-M2) introducidas en la tabla de observación.                              |            |
| 5   | Retraer el cilindro mediante el forzado de la salida (-M2 = 1)<br>en la tabla de observación. |            |
| 6   | Cilindro retraído (-B1 = 1).                                                                  |            |
| 7   | Restablecer la salida de retracción del cilindro en la tabla de observación ( $-M2 = 0$ ).    |            |

# 9 Información adicional

Para familiarizarse con el contenido o profundizar en él, encontrará, a modo de orientación, información adicional (p. ej.: Getting Started (primeros pasos), vídeos, tutoriales, aplicaciones, manuales, guías de programación y software/firmware de prueba) en el siguiente enlace:

www.siemens.com/sce/s7-1200

#### Vista previa "Información adicional"

- Getting Started, Videos, Tutorials, Apps, Manuals, Trial-SW/Firmware
  - ↗ TIA Portal Videos
  - ↗ TIA Portal Tutorial Center
  - > Getting Started
  - ↗ Programming Guideline
  - Easy Entry in SIMATIC S7-1200
  - > Download Trial Software/Firmware
  - ↗ Technical Documentation SIMATIC Controller
  - ↗ Industry Online Support App
  - TIA Portal, SIMATIC S7-1200/1500 Overview
  - ↗ TIA Portal Website
  - ↗ SIMATIC S7-1200 Website
  - ↗ SIMATIC S7-1500 Website

#### Más información

Siemens Automation Cooperates with Education siemens.com/sce

Documentación didáctica/para cursos de formación de SCE siemens.com/sce/documents

Paquetes para instructores de SCE siemens.com/sce/tp

Personas de contacto de SCE siemens.com/sce/contact

Digital Enterprise siemens.com/digital-enterprise

Industria 4.0 siemens.com/future-of-manufacturing

Totally Integrated Automation (TIA) siemens.com/tia

TIA Portal siemens.com/tia-portal

Controladores SIMATIC siemens.com/controller

Documentación técnica de SIMATIC siemens.com/simatic-docu

Industry Online Support support.industry.siemens.com

Catálogo de productos y sistema de pedidos online Industry Mall mall.industry.siemens.com

Siemens AG Digital Factory P.O. Box 4848 90026 Nuremberg Alemania

Sujeto a cambios sin previo aviso; no nos responsabilizamos de posibles errores.  $\circledast$  Siemens AG 2018

siemens.com/sce